# CLUSTERPRO® X 3.3 for Linux

# ミラー復帰手順

2016.10.28 第4版

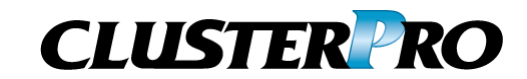

#### 改版履歴

| 版数 | 改版日付       | 内容                               |
|----|------------|----------------------------------|
| 1  | 2013/1/25  | 新規作成                             |
| 2  | 2013/4/25  | 復帰手順の全体的な見直し                     |
| 3  | 2015/1/23  | 内部バージョンX3.1.8-1以前と以降での復帰手順の違いを追加 |
| 4  | 2016/10/28 | FastSync <sup>®</sup> 登録商標記述の修正  |

© Copyright NEC Corporation 2016. All rights reserved.

### 免責事項

本書の内容は、予告なしに変更されることがあります。

日本電気株式会社は、本書の技術的もしくは編集上の間違い、欠落について、一切責任をおいません。 また、お客様が期待される効果を得るために、本書に従った導入、使用および使用効果につきましては、 お客様の責任とさせていただきます。

本書に記載されている内容の著作権は、日本電気株式会社に帰属します。本書の内容の一部または全部を日本電気株式会社の許諾なしに複製、改変、および翻訳することは禁止されています。

### 商標情報

CLUSTERPRO®X は日本電気株式会社の登録商標です。

FastSync<sup>®</sup>は日本電気株式会社の登録商標です。

Linuxは、Linus Torvalds氏の米国およびその他の国における、登録商標または商標です。

RPMの名称は、Red Hat, Inc.の商標です。

Intel、Pentium、Xeonは、Intel Corporationの登録商標または商標です。

Microsoft、Windowsは、米国Microsoft Corporationの米国およびその他の国における登録商標です。

Turbolinuxおよびターボリナックスは、ターボリナックス株式会社の登録商標です。

VERITAS、VERITAS ロゴ、およびその他のすべてのVERITAS 製品名およびスローガンは、

VERITAS Software Corporation の商標または登録商標です。

Oracle、JavaおよびすべてのJava関連の商標およびロゴは Oracleやその関連会社の 米国およびその他の国における商標または登録商標です。

Androidは、Google, Inc.の商標または登録商標です。

JBossは米国Red Hat, Inc.ならびにその子会社の登録商標です。

Apache Tomcat、Tomcat、Apacheは、Apache Software Foundationの登録商標または商標です。

SVFはウイングアークテクノロジーズ株式会社の登録商標です。

F5、F5 Networks、BIG-IP、およびiControl は、米国および他の国におけるF5 Networks, Inc. の商標また は登録商標です。

Equalizer は米Coyote Point Systems 社の登録商標です。

本書に記載されたその他の製品名および標語は、各社の商標または登録商標です。

# 目次

|                                                                                                    |                                                                                                    | vii                                                                                                    |
|----------------------------------------------------------------------------------------------------|----------------------------------------------------------------------------------------------------|----------------------------------------------------------------------------------------------------|
| 対象読                                                                                                    | 者と目的                                                                                                    | vii                                                                                                    |
| 適用範                                                                                                    | □ · · ·<br>囲                                                                                                    | vii                                                                                                    |
| 本書の                                                                                                    | 表記規則                                                                                                    | vii                                                                                                    |
| 最新情                                                                                                    | 報の入手先                                                                                                    | viii                                                                                                    |
| 第1章                                                                                                    | 手順概要                                                                                                    | 9                                                                                                    |
| 1.1                                                                                                    | ミラー復帰手順の流れ                                                                                                    | 10                                                                                                    |
| 第2章                                                                                                    | ミラーディスクリソースの状態を確認する                                                                                                    | 11                                                                                                    |
| 2.1                                                                                                    | ミラーディスクリソースの状態を確認する                                                                                                    |                                                                                                    |
| 2.1.1                                                                                                    | WebManagerで確認する場合                                                                                                    | 12                                                                                                    |
| 2.1.2                                                                                                    | コマンドで確認する場合                                                                                                    |                                                                                                    |
| 2.2                                                                                                    | 自動ミラー復帰の設定状態を確認する                                                                                                    |                                                                                                    |
| 2.2.1                                                                                                    | WebManagerで確認する場合                                                                                                    |                                                                                                    |
| 2.2.2                                                                                                    | コマンドで確認する場合                                                                                                    |                                                                                                    |
| 2.3                                                                                                    | CLUSTERPROの内部バージョンを確認する                                                                                                    |                                                                                                    |
| 2.3.1                                                                                                    | WebManagerで確認する場合                                                                                                    |                                                                                                    |
| 2.3.2                                                                                                    | コイントで確認する場合                                                                                                    |                                                                                                    |
| 2.4                                                                                                    | 実吊状態のミフーに一時的にアクセス9 る場合                                                                                                    | ZZ                                                                                                    |
| 2.4.1                                                                                                    | WebManager Cアクセス可能にする場合                                                                                                    | 23<br>25                                                                                                    |
| 2.7.2                                                                                                    |                                                                                                    |                                                                                                    |
| 第3章                                                                                                    | ミラー復帰に必要な時間を確認する                                                                                                    | 27                                                                                                    |
| 3.1                                                                                                    | ミラー復帰の所要時間の概算を見積もる                                                                                                    |                                                                                                    |
| 3.1.1                                                                                                    | WebManagerで確認する方法                                                                                                    |                                                                                                    |
| 3.1.2                                                                                                    | コマンドで確認する方法                                                                                                    | 33                                                                                                    |
| 第4章                                                                                                    | ミラー復帰を実行する                                                                                                    | 37                                                                                                    |
| 4 1                                                                                                    | 手順1-1                                                                                                    | .38                                                                                                    |
| 4.1.1                                                                                                    | WebManagerでおこなう場合                                                                                                    |                                                                                                    |
| 4.1.2                                                                                                    |                                                                                                    |                                                                                                    |
|                                                                                                    | コマンドでおこなう場合                                                                                                    |                                                                                                    |
| 4.2                                                                                                    | コマンドでおこなう場合<br>手順1-2                                                                                                    |                                                                                                    |
| 4.2<br>4.2.1                                                                                                    | コマンドでおこなう場合<br>ヨマンドでおこなう場合<br>コマンドでおこなう場合                                                                                                    |                                                                                                    |
| 4.2<br>4.2.1<br>4.3                                                                                                    | コマンドでおこなう場合<br>手順1-2<br>コマンドでおこなう場合<br>手順1-3                                                                                                    |                                                                                                    |
| 4.2<br>4.2.1<br>4.3<br>4.3.1                                                                                                    | コマンドでおこなう場合<br>手順1-2<br>コマンドでおこなう場合<br>手順1-3<br>WebManagerでおこなう場合                                                                                                    |                                                                                                    |
| 4.2<br>4.2.1<br>4.3<br>4.3.1<br>4.3.2                                                                                                    | <ul> <li>コマンドでおこなう場合</li> <li>手順1-2</li> <li>コマンドでおこなう場合</li> <li>手順1-3</li> <li>WebManagerでおこなう場合</li> <li>コマンドでおこなう場合</li> </ul>                                                                                                    | 38<br>40<br>42<br>42<br>44<br>44<br>44                                                                                                    |
| 4.2<br>4.2.1<br>4.3<br>4.3.1<br>4.3.2<br>4.4                                                                                                    | <ul> <li>コマンドでおこなう場合</li> <li>手順1-2</li> <li>コマンドでおこなう場合</li> <li>手順1-3</li> <li>WebManagerでおこなう場合</li> <li>コマンドでおこなう場合</li> <li>手順2-1</li> </ul>                                                                                                    | 38<br>40<br>42<br>42<br>44<br>44<br>44<br>45<br>46                                                                                                    |
| 4.2<br>4.2.1<br>4.3<br>4.3.1<br>4.3.2<br>4.4<br>4.4.1                                                                                                   | コマンドでおこなう場合         手順1-2         コマンドでおこなう場合         手順1-3         WebManagerでおこなう場合         コマンドでおこなう場合         手順2-1         WebManagerでおこなう場合                                                                                                    | 38<br>40<br>42<br>42<br>44<br>44<br>44<br>45<br>46<br>46                                                                                                    |
| 4.2<br>4.2.1<br>4.3<br>4.3.1<br>4.3.2<br>4.4<br>4.4.1<br>4.4.2                                                                                          | <ul> <li>コマンドでおこなう場合</li> <li>手順1-2</li> <li>コマンドでおこなう場合</li> <li>手順1-3</li> <li>WebManagerでおこなう場合</li> <li>コマンドでおこなう場合</li> <li>手順2-1</li> <li>WebManagerでおこなう場合</li> <li>コマンドでおこなう場合</li> </ul>                                                                                                    | 38<br>40<br>42<br>42<br>44<br>44<br>44<br>45<br>46<br>46<br>46                                                                                                    |
| 4.2<br>4.2.1<br>4.3<br>4.3.1<br>4.3.2<br>4.4<br>4.4.1<br>4.4.2<br>4.5                                                                                   | <ul> <li>マンドでおこなう場合</li> <li>手順1-2.</li> <li>コマンドでおこなう場合</li> <li>手順1-3.</li> <li>WebManagerでおこなう場合</li> <li>コマンドでおこなう場合</li> <li>手順2-1.</li> <li>WebManagerでおこなう場合</li> <li>コマンドでおこなう場合</li> <li>手順2-2.</li> </ul>                                                                                                    | 38<br>40<br>42<br>42<br>44<br>44<br>44<br>45<br>46<br>46<br>46<br>48<br>50                                                                                           |
| 4.2<br>4.2.1<br>4.3<br>4.3.1<br>4.3.2<br>4.4<br>4.4.1<br>4.4.2<br>4.5<br>4.5.1                                                                          | コマンドでおこなう場合         手順1-2.         コマンドでおこなう場合         手順1-3.         WebManagerでおこなう場合         コマンドでおこなう場合         手順2-1.         WebManagerでおこなう場合         コマンドでおこなう場合         手順2-2.         WebManagerでおこなう場合         コマンドでおこなう場合                                                                                                    | 38<br>40<br>42<br>42<br>44<br>44<br>44<br>45<br>46<br>46<br>46<br>46<br>46<br>50<br>50                                                                               |
| 4.2<br>4.2.1<br>4.3<br>4.3.1<br>4.3.2<br>4.4<br>4.4.1<br>4.4.2<br>4.5<br>4.5<br>4.5.1<br>4.5.2                                                          | <ul> <li>コマンドでおこなう場合</li> <li>手順1-2.</li> <li>コマンドでおこなう場合</li> <li>手順1-3.</li> <li>WebManagerでおこなう場合</li> <li>コマンドでおこなう場合</li> <li>手順2-1.</li> <li>WebManagerでおこなう場合</li> <li>コマンドでおこなう場合</li> <li>手順2-2.</li> <li>WebManagerでおこなう場合</li> <li>エマンドでおこなう場合</li> <li>エマンドでおこなう場合</li> </ul>                                                                     | 38<br>40<br>42<br>42<br>44<br>44<br>45<br>46<br>46<br>46<br>48<br>50<br>50                                                                                           |
| 4.2<br>4.2.1<br>4.3<br>4.3.1<br>4.3.2<br>4.4<br>4.4.1<br>4.4.2<br>4.5<br>4.5.1<br>4.5.2<br>4.6<br>4.6 1                                                 | コマンドでおこなう場合         手順1-2                                                                                                    | 38<br>40<br>42<br>42<br>44<br>44<br>45<br>46<br>46<br>46<br>48<br>50<br>50<br>50<br>52                                                                               |
| 4.2<br>4.2.1<br>4.3<br>4.3.1<br>4.3.2<br>4.4<br>4.4.1<br>4.4.2<br>4.5<br>4.5.1<br>4.5.2<br>4.6<br>4.6.1<br>4.7                                          | <ul> <li>マンドでおこなう場合</li> <li>手順1-2.</li> <li>コマンドでおこなう場合</li> <li>手順1-3.</li> <li>WebManagerでおこなう場合</li> <li>コマンドでおこなう場合</li> <li>手順2-1.</li> <li>WebManagerでおこなう場合</li> <li>コマンドでおこなう場合</li> <li>手順2-2.</li> <li>WebManagerでおこなう場合</li> <li>コマンドでおこなう場合</li> <li>手順2-3.</li> <li>コマンドでおこなう場合</li> <li>手順2-3.</li> <li>コマンドでおこなう場合</li> <li>手順2-1.</li> </ul> | 38<br>40<br>42<br>42<br>44<br>44<br>44<br>45<br>46<br>46<br>46<br>46<br>46<br>50<br>50<br>50<br>52<br>54<br>54                                                       |
| 4.2<br>4.2.1<br>4.3<br>4.3.1<br>4.3.2<br>4.4<br>4.4.1<br>4.4.2<br>4.5<br>4.5<br>4.5.1<br>4.5.2<br>4.6<br>4.6.1<br>4.7<br>4.7                            | コマンドでおこなう場合         手順1-2.         コマンドでおこなう場合         手順1-3.         WebManagerでおこなう場合         コマンドでおこなう場合         手順2-1.         WebManagerでおこなう場合         コマンドでおこなう場合         手順2-2.         WebManagerでおこなう場合         ゴマンドでおこなう場合         三マンドでおこなう場合         手順2-3.         コマンドでおこなう場合         手順3-1.         WebManagerでおこたう場合                         | 38<br>40<br>42<br>42<br>44<br>44<br>45<br>46<br>46<br>46<br>46<br>46<br>50<br>50<br>50<br>52<br>54<br>54<br>54                                                       |
| 4.2<br>4.2.1<br>4.3<br>4.3.1<br>4.3.2<br>4.4<br>4.4.1<br>4.4.2<br>4.5<br>4.5<br>4.5.1<br>4.5.2<br>4.6<br>4.6.1<br>4.7<br>4.7.1<br>4.7.2                 | コマンドでおこなう場合         手順1-2         コマンドでおこなう場合         手順1-3         WebManagerでおこなう場合         コマンドでおこなう場合         手順2-1         WebManagerでおこなう場合         コマンドでおこなう場合         手順2-2         WebManagerでおこなう場合         ゴマンドでおこなう場合         三マンドでおこなう場合         手順2-3         コマンドでおこなう場合         手順3-1         WebManagerでおこなう場合         コマンドでおこなう場合           | 38<br>40<br>42<br>42<br>44<br>44<br>45<br>46<br>46<br>46<br>46<br>48<br>50<br>50<br>50<br>52<br>54<br>54<br>56<br>60<br>60                                           |
| 4.2<br>4.2.1<br>4.3<br>4.3.1<br>4.3.2<br>4.4<br>4.4.1<br>4.4.2<br>4.5<br>4.5.1<br>4.5.2<br>4.6<br>4.6.1<br>4.7<br>4.7.1<br>4.7.2<br>4.8                 | コマンドでおこなう場合         手順1-2         コマンドでおこなう場合         手順1-3         WebManagerでおこなう場合         コマンドでおこなう場合         手順2-1         WebManagerでおこなう場合         コマンドでおこなう場合         手順2-2         WebManagerでおこなう場合         コマンドでおこなう場合         手順2-3         コマンドでおこなう場合         手順3-1         WebManagerでおこなう場合         コマンドでおこなう場合         手順4-1                 | 38<br>40<br>42<br>42<br>44<br>44<br>45<br>46<br>46<br>46<br>46<br>48<br>50<br>50<br>50<br>52<br>54<br>54<br>56<br>56<br>60<br>60<br>63                               |
| 4.2<br>4.2.1<br>4.3<br>4.3.1<br>4.3.2<br>4.4<br>4.4.1<br>4.4.2<br>4.5<br>4.5<br>4.5.1<br>4.5.2<br>4.6<br>4.6.1<br>4.7<br>4.7.1<br>4.7.2<br>4.8<br>4.8.1 | コマンドでおこなう場合         手順1-2.         コマンドでおこなう場合         手順1-3.         WebManagerでおこなう場合         コマンドでおこなう場合         手順2-1.         WebManagerでおこなう場合         コマンドでおこなう場合         手順2-2.         WebManagerでおこなう場合         コマンドでおこなう場合         手順2-3.         コマンドでおこなう場合         手順3-1.         WebManagerでおこなう場合         手順4-1.         コマンドでおこなう場合          | 38<br>40<br>42<br>42<br>44<br>44<br>44<br>45<br>46<br>46<br>46<br>46<br>48<br>50<br>50<br>50<br>50<br>50<br>52<br>54<br>54<br>54<br>56<br>56<br>60<br>60<br>63<br>64 |

| 4.9    | 手順4-2             | 66 |
|--------|-------------------|----|
| 4.9.1  | WebManagerでおこなう場合 | 67 |
| 4.9.2  | コマンドでおこなう場合       | 68 |
| 4.10   | 手順5-1             | 69 |
| 4.10.1 | WebManagerでおこなう場合 | 69 |
| 4.10.2 | コマンドでおこなう場合       | 71 |

# はじめに

### 対象読者と目的

『CLUSTERPRO® X ミラー復帰手順』は、CLUSTERPROを使用したクラスタシステム導入後の保守・運用 を行うシステム管理者を対象に、CLUSTERPROを使用したクラスタシステムのミラーディスクリソースの状態が異常となった場合に正常な状態へ復旧するための手順について記載しています。

### 適用範囲

本書は、以下の製品を対象としています。

CLUSTERPRO X 3.0 for Linux CLUSTERPRO X 3.1 for Linux CLUSTERPRO X 3.2 for Linux CLUSTERPRO X 3.3 for Linux

### 本書の表記規則

本書では、注意すべき事項、重要な事項および関連情報を以下のように表記します。

**注**: は、重要ではあるがデータ損失やシステムおよび機器の損傷には関連しない情報を表します。

重要:は、データ損失やシステムおよび機器の損傷を回避するために必要な情報を表します。

#### 関連情報:は、参照先の情報の場所を表します。

また、本書では以下の表記法を使用します。

| 表記                                   | 使用方法                                                                    | 例                                                                              |
|--------------------------------------|-------------------------------------------------------------------------|--------------------------------------------------------------------------------|
| [] 角かっこ                              | コマンド名の前後<br>画面に表示される語 (ダイアログ<br>ボックス、メニューなど)の前後                         | [スタート] をクリックします。<br>[プロパティ] ダイアログボックス                                          |
| コマンドライ<br>ン 中 の []<br>角かっこ           | かっこ内の値の指定が省略可能<br>であることを示します。                                           | clpstat -s[-h <i>host_name</i> ]                                               |
| #                                    | Linux ユーザが、root でログイン<br>していることを示すプロンプト                                 | # clpcl -s -a                                                                  |
| モノスペース<br>フォント<br>(courier)          | パス名、コマンドライン、システム<br>からの出力 (メッセージ、プロンプ<br>トなど)、ディレクトリ、ファイル名、<br>関数、パラメータ | /Linux/3.0/jpn/server/                                                         |
| モノスペース<br>フォント太字<br>(courier)        | ユーザが実際にコマンドラインか<br>ら入力する値を示します。                                         | 以下を入力します。<br># clpcl -s -a                                                     |
| <b>モノスペース</b><br>フォント斜体<br>(courier) | ユーザが有効な値に置き換えて入<br>カする項目                                                | rpm -i clusterprobuilder-< <i>バージョン番号</i><br><i>&gt;-&lt;リリース番号</i> >.i686.rpm |

### 最新情報の入手先

最新の製品情報については、以下のWebサイトを参照してください。

http://jpn.nec.com/clusterpro/

# 第1章 **手順概要**

本章では、CLUSTERPROのミラーディスクリソースの状態が異常となった場合に、正常な状態へと復旧するための手順について、概要を説明します。

# 1.1ミラー復帰手順の流れ

本書では、ミラー復帰の手順を以下の流れに従って説明します。

ステップ 1. (第 1 章)「手順概要」

- ステップ 2. (第 2 章)「ミラーディスクリソースの状態を確認する」
- ステップ 3. (第3章)「ミラー復帰に必要な時間を確認する」

ステップ 4. (第 4 章)「ミラー復帰を実行する」

関連情報:本書の流れに従って操作を行うためには、本ガイドの手順に従いながら、随時 『CLUSTERPROXリファレンスガイド』を参照する必要があります。

# 第 2 章 ミラーディスクリソースの状態を 確認する

本章では、ミラーディスクリソースの状態を確認する手順について説明します。

# 2.1ミラーディスクリソースの状態を確認する

### 2.1.1 WebManager で確認する場合

CLUSTERPRO の WebManager を使用してミラーディスクリソースの状態を確認します。

- 1. WebManager を起動します。
- 2. ツリービューの Servers を右クリックして「ミラーディスクリスト」を選択します。

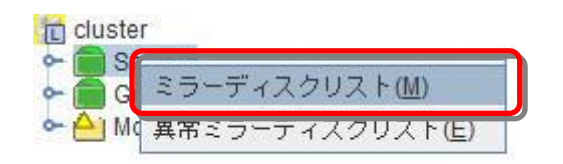

ミラーディスクリストのダイアログボックスが表示されます。
 「差分コピー」欄を確認して、対象のミラーディスクリソースの差分コピーが可能となっているかどうかを確認してください。

| ミラーデバイス名   | 同期モード | データ同期 | 差分コピー | server1            | server2  |
|------------|-------|-------|-------|--------------------|----------|
| nd1<br>nd2 | 同期    | する    | 」記    | 常(活性状態)<br>常(活性状態) | 異常<br>正常 |
|            |       |       |       |                    |          |
|            |       |       |       |                    |          |
|            |       |       |       |                    |          |
|            |       |       |       |                    |          |
|            |       |       |       |                    |          |
|            |       |       |       |                    |          |
|            |       |       |       |                    |          |
|            |       |       |       |                    |          |
|            |       |       |       |                    |          |
|            |       |       |       |                    |          |
|            |       |       |       |                    |          |
|            |       |       |       |                    |          |
|            |       |       |       |                    |          |

| ミラーデバイス名 | 同期モード | データ同期 | 差分コピー | server1   | server2 |
|----------|-------|-------|-------|-----------|---------|
| nd1      | 同期    | する    | 可能    | 正常(活性状態)  | 異常      |
| md2      | 同期    | する    |       | 正常()古性状態) | 止常      |
|          |       |       |       |           |         |
|          |       |       |       |           |         |

4. 対象のミラーディスクリソースを選択して、「詳細情報」をクリックします。

5. ミラーディスクヘルパーのダイアログボックスが表示されます。 下図の枠内の**アイコンの表示**を確認してください。

|                                                        | server1                                                          | server2 |  |
|--------------------------------------------------------|------------------------------------------------------------------|---------|--|
|                                                        |                                                                  |         |  |
| ミラーリングして(<br>最新データ はserve<br>server1でミラーデ<br>アイコンをクリック | ー<br>いない状態です。<br>いけが保持しています。<br>ィスクを使用中です。<br>クして、実行する操作を選択してくださ | ±lio    |  |
|                                                        |                                                                  |         |  |

6. 現在のアイコンの表示状態と下表とを見比べて、参照すべきミラー復帰手順を確認してください。

(サーバ1とサーバ2の表示が逆の場合には、手順のサーバ1とサーバ2を読み換えてください。)

**注**: ミラー復帰手順は、CLUSTERPROの内部バージョン X3.1.7-2以前と、X3.1.8-1以降とで、一部異なります。 内部バージョンの確認方法については、「2.3 CLUSTERPROの内部バージョンを確認する」 を参照してください。

自動ミラー復帰の設定の確認方法については、「2.2 自動ミラー復帰の設定状態を確認する」 を参照してください。

|                                    |                                   | <mark>バージョン</mark> X3.1.8-1 以                                                                         | 山降の場合                                                                        |                                                          |
|------------------------------------|-----------------------------------|----------------------------------------------------------------------------------------------------|------------------------------------------------------------------------------|----------------------------------------------------------|
| ミラーディス<br>(clpmdsta<br>の表え<br>サーバ1 | .クヘルパー<br>at コマンド)<br>示結果<br>サーバ2 | 状態<br>および<br>作業概要                                                                                     | 作業条件                                                                         | ミラー復帰<br>手順の<br>参照先                                      |
|                                    |                                   | 【状態】<br>・サーバ1側で最新データを保持<br>・サーバ1側で業務稼働状態                                                              | <b>業務を稼働したままで、</b><br>ミラー復帰を実行する場合                                           | → 手順1-1 へ                                                |
| GREEN<br>Active                    | RED<br>Inactive                   | 【作業概要】<br>・サーバ1からサーバ2へ<br>ミラー復帰が必要                                                                    | <b>業務を停止して、</b><br>ミラー復帰を実行する場合                                              | → <b>手順1-3 へ</b><br>(業務を停止後に、<br>手順2-1を実行)               |
|                                    |                                   | 【状態】<br>・サーバ1側で最新データを保持<br>・両サーバで業務停止状態                                                               | <b>業務を停止したままで、</b><br>ミラー復帰を実行する場合                                           | → 手順2-1 へ                                                |
| GREEN<br>Inactive                  | RED<br>Inactive                   | 【作業概要】<br>・サーバ1からサーバ2へ<br>ミラー復帰が必要                                                                    | <b>業務を開始して、</b> 並行して<br>ミラー復帰を実行する場合                                         | → <b>手順2-2 へ</b><br>(業務を開始後に、<br>自動ミラー復帰また<br>は手順1-1を実行) |
|                                    |                                   | 【状態】<br>・最新データ保持側が不明、<br>または、両サーバとも個別に<br>最新データを保持<br>・両サーバで業務停止状態                                    | <b>業務を停止したままで、</b><br>ミラー復帰を実行する場合                                           | → <b>手順3-1 へ</b><br>(強制復帰後に、<br>手順2-1を実行)                |
| RED<br>Inactive                    | RED<br>Inactive                   | 【作業概要】<br>・最新データ保持側を決定後、<br>最新データ保持とするサーバ<br>側からもう一方のサーバ側へ<br>ミラー復帰が必要                                | <b>業務を開始して、</b> 並行して<br>ミラー復帰を実行する場合                                         | → <b>手順3-1 へ</b><br>(強制復帰後に、<br>手順2-2を実行)                |
|                                    |                                   | 【状態】<br>・最新データ保持側が不明、<br>または、両サーバとも個別に<br>最新データを保持<br>・両サーバで業務停止状態                                    | <b>業務を稼働したままで、</b><br>ミラー復帰を実行する場合                                           | → <b>手順4-1 へ</b><br>(強制復帰後に、<br>自動ミラー復帰また<br>は手順1-1を実行)  |
| RED<br>Active                      | RED<br>Inactive                   | 【作業概要】<br>・最新データ保持側を決定後、<br>最新データ保持とするサーバ<br>側からもう一方のサーバ側へ<br>ミラー復帰が必要                                | <b>業務を停止して、</b><br>ミラー復帰を実行する場合                                              | → <b>手順4-2 へ</b><br>(業務を停止後に、<br>手順3-1を実行)               |
| RED<br>Inactive                    | GRAY                              | 【状態】<br>・サーバ1側で最新データを<br>保持していない<br>・サーバ2は停止状態<br>・両サーバで業務停止状態<br>【作業概要】<br>・サーバ1を最新データ保持<br>とする操作が必要 | <b>起動しているサーバだけ</b><br>で、業務を開始したい場合<br>(もうー方のサーバが<br>HWWやOS障害などで<br>起動できないなど) | → 手順5-1へ                                                 |

|                                    |                                   | バージョン X3.0                          | ).0-1 ~ X3.1.7-2 の場合                                                         |                                                                         |
|------------------------------------|-----------------------------------|-------------------------------------|------------------------------------------------------------------------------|-------------------------------------------------------------------------|
| ミラーディス<br>(clpmdsta<br>の表え<br>サーバ1 | .クヘルパー<br>at コマンド)<br>示結果<br>サーバ2 | 差分コピー<br>(Diff Recovery)<br>可否の表示結果 | 作業条件                                                                         | ミラー復帰手順の参照先                                                             |
|                                    |                                   |                                     | <b>業務を稼働したままで、</b><br>ミラー復帰を実行する場合                                           | → 手順1-1 へ                                                               |
|                                    |                                   | 可能<br>(Enable)                      | <b>業務を停止して、</b><br>ミラー復帰を実行する場合                                              | → 手順1-3 へ<br>(業務を停止後に、<br>手順2-1を実行)                                     |
| GREEN<br>Active                    | RED<br>Inactive                   | 不可                                  | <b>業務を稼働したままで、</b><br>ミラー復帰を実行する場合                                           | → 手順1-2 へ<br>(コマンドで-vオプション付きで<br>全面コピーをおこなう手順)                          |
|                                    |                                   | (Disable)                           | <b>業務を停止して、</b><br>ミラー復帰を実行する場合                                              | <ul> <li>→ 手順1-3 へ</li> <li>(業務を停止後に、</li> <li>手順2-1を実行)</li> </ul>     |
|                                    |                                   | 司台                                  | <b>業務を停止したままで、</b><br>ミラー復帰を実行する場合                                           | → 手順2-1 へ                                                               |
|                                    |                                   | (Enable)                            | <b>業務を開始して、</b> 並行して<br>ミラー復帰を実行する場合                                         | → 手順2-2 へ (業務を開始後に、自動ミラー<br>復帰または手順1-1を実行)                              |
| GREEN                              | <b>RED</b><br>Inactive            | <b>7</b> - 1                        | <b>業務を停止したままで、</b><br>ミラー復帰を実行する場合                                           | → 手順2-1 へ                                                               |
|                                    |                                   | (Disable)                           | <b>業務を開始して、</b> 並行して<br>ミラー復帰を実行する場合                                         | → <b>手順2-3 へ</b><br>(モニタを一時停止して業務を<br>開始後に、手順1-2を実行)                    |
|                                    |                                   | 可能                                  | <b>業務を停止したままで、</b><br>ミラー復帰を実行する場合                                           | → <b>手順3-1 へ</b><br>(強制復帰後に、<br>手順2-1を実行)                               |
|                                    |                                   | (Enable)                            | <b>業務を開始して、</b> 並行して<br>ミラー復帰を実行する場合                                         | → <b>手順3-1 へ</b><br>(強制復帰後に、<br>手順2-2を実行)                               |
| RED<br>Inactive                    | RED<br>Inactive                   | 不可                                  | <b>業務を停止したままで、</b><br>ミラー復帰を実行する場合                                           | → <b>手順3-1 へ</b><br>(強制復帰後に、<br>手順2-1を実行)                               |
|                                    |                                   | (Disable)                           | <b>業務を開始して、</b> 並行して<br>ミラー復帰を実行する場合                                         | → <b>手順3-1 へ</b><br>(強制復帰後に、<br>手順2-3を実行)                               |
|                                    |                                   | 可能                                  | <b>業務を稼働したままで、</b><br>ミラー復帰を実行する場合                                           | <ul> <li>→ 手順4-1 へ</li> <li>(強制復帰後に、自動ミラー復<br/>帰または手順1-1を実行)</li> </ul> |
|                                    |                                   | (Enable)                            | <b>業務を停止して、</b><br>ミラー復帰を実行する場合                                              | → <b>手順4-2 へ</b><br>(業務を停止後に、<br>手順3-1を実行)                              |
| RED<br>Active                      | RED<br>Inactive                   | 不可                                  | <b>業務を稼働したままで、</b><br>ミラー復帰を実行する場合                                           | → 手順1-2 へ<br>(コマンドで-vオプション付きで<br>全面コピーをおこなう手順)                          |
|                                    |                                   | (Disable)                           | <b>業務を停止して、</b><br>ミラー復帰を実行する場合                                              | → 手順4-2 へ<br>(業務を停止後に、<br>手順3-1を実行)                                     |
| RED<br>Inactive                    | GRAY                              | 不明<br>(Unknown)                     | <b>起動しているサーバだけで、</b><br>業務を開始したい場合<br>(もう一方のサーバが<br>H/WやOS障害などで<br>起動できないなど) | → 手順5-1へ                                                                |

### 2.1.2 コマンドで確認する場合

WebManager を使用しない運用や、WebManager を使用できない状況の場合でも、 CLUSTERPRO が動作しているサーバ上にて、コマンドから確認できます。

 クラスタ構成のいずれかのサーバに、root ユーザでログインします。
 ミラーディスクリソース名が不明な場合には、clpstat コマンドを実行して、ミラーディスクリ ソースのリソース名を確認してください。

#### # clpstat -i

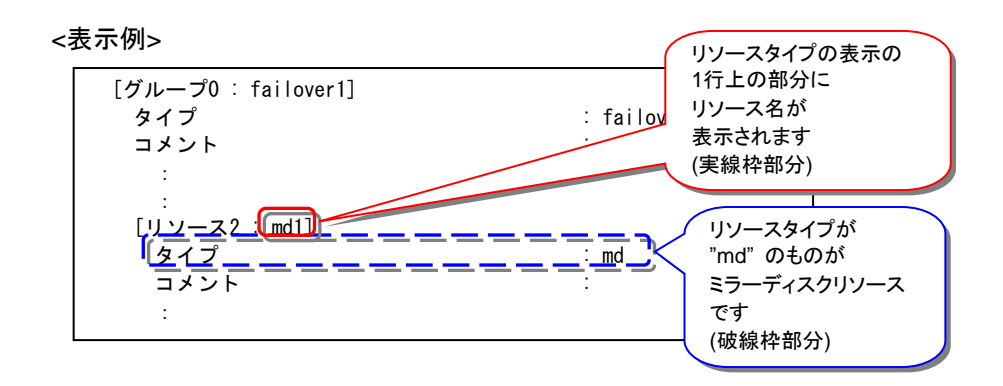

2. clpmdstat --mirror コマンドを実行して、ミラーの状態を確認します。

# clpmdstat --mirror <*ミラーディスクリソース名*>

#### 上記<表示例>の場合:

# clpmdstat --mirror md1

| Mirror Status: Abno                                                               | rmal    |         |
|-----------------------------------------------------------------------------------|---------|---------|
| md 1                                                                              | server1 | server2 |
| Mirror Color<br>Lastupdate Time<br>Break Time<br>Disk Error<br>Difference Percent | GREEN   | RED<br> |

3. clpmdstat --active コマンドを実行して、ミラーの活性状態を確認します。

```
# clpmdstat --active <ミラーディスクリソース名>
```

```
上記<表示例>の場合:
```

```
# clpmdstat --active md1
```

| md1           | server1 | server2  |
|---------------|---------|----------|
| Active Status | Active  | Inactive |

4. clpmdstat --detail コマンドを実行して、差分コピーの可否を確認します。

```
# clpmdstat --detail <ミラーディスクリソース名>
```

上記<表示例>の場合:

# clpmdstat --detail md1

| Mirror | Disk Name : mo | 11 |        |
|--------|----------------|----|--------|
| Sync   | Switch         | :  | 0n     |
| Sync   | Mode           | ċ  | Sync   |
| Diff   | Recovery       | :  | Enable |
| Comp   | ress           |    |        |
|        | Sync Data      | :  | 0ff    |
|        | Recovery Data  | :  | 0ff    |
|        |                |    |        |

5. 13ページ(『2.1.1 WebManager で確認する場合』の手順の6)の表と照らし合わせて、参照すべきミラー復帰の手順を実行してください。 (サーバ1とサーバ2の表示が逆の場合には、手順のサーバ1とサーバ2を読み換えて ください。)

# 2.2自動ミラー復帰の設定状態を確認する

### 2.2.1 WebManager で確認する場合

CLUSTERPRO の WebManager を使用してミラーディスクリソースの設定を確認します。

- 1. WebManager を起動します。
- 2. ツリービューでクラスタ全体の [オブジェクト]] を選択します。右側のリストビューに、各 サーバの [グループステータス] と [モニタリソースステータス] が表示されます。 リストビューの「詳細情報」をクリックしてください。

| ファイノ         | レ(E) 表示(⊻) サービス(S) ♡              | ハール(I) ヘルプ(H)                     |         |          |               |            |
|--------------|-----------------------------------|-----------------------------------|---------|----------|---------------|------------|
| 四操作          | E-F 🔻 🖉 🐌                         | • • •                             |         |          | _             |            |
| C clust      | ter                               | クラスタ:cluster                      |         |          |               | 副業務副計畫報酬   |
| 9 9          | server1<br>server2                | 0.                                | serv    | er1      | server2       |            |
| ٩ 🔳 ٩        | Groups                            | グループステータス                         |         |          |               |            |
| 0            | a failover1                       | failover1                         | Online  | Offline  | 3             |            |
| <b>?</b> − ■ | Aonitors                          | モニタリソースステータス                      |         |          |               |            |
|              | 💭 userw                           | userw                             | Normal  | Norm     | al            |            |
|              |                                   |                                   |         |          |               |            |
| 15.45        | #2/~n±+il                         |                                   |         |          | 1 / m2 + 1 10 | 1 1- 28    |
|              | 文1言呼秋]<br>2012/03/03 03:53:12 883 | 完土時約 V<br>2012/03/16 16:53:10 550 | server1 | ー モンユール名 | 50            | The numb   |
| - Ö          | 2012/03/03 03:53:12.877           | 2012/03/16 16:52:48 617           | server1 | rm       | 1             | Monitoring |
| 1            |                                   |                                   |         |          | 124.<br>124.  | •          |

#### 3. 以下の内容のダイアログボックスが表示されます。

| ミラードラ | ライバ 排他 ハートヒ | ビートI/F リカバリ | 省電力 JVM 監視 |            |
|-------|-------------|-------------|------------|------------|
| 監視    | 遅延警告        | アラート        | サービス       | ミラーエージェント  |
| 情報    | タイムアウト      | ポート番号       | ポート番号(ログ)  | ボート番号(ミラー) |
|       | プロバティ       |             | Ē          | 設定値        |
| 名前    |             |             | cluster    |            |
| コメント  |             |             |            |            |
| ステータス |             |             | 正常         |            |

4. [ミラーエージェント] タブをクリックして、[自動ミラー復帰] の設定内容を確認してください。

| ミラードライバ 排他 ハートビートI/F リカバレ       監視 遅延警告 アラート       情報 タイムアウト ポート番号       プロパティ | y 省電力 JVI <u>M転換</u><br>・サービス ミラーエージェント<br>ポート番号(ロ <del>ラ) ポー番号(こう)</del><br>設定値 |
|--------------------------------------------------------------------------------|----------------------------------------------------------------------------------|
| 自動ミラー復帰                                                                        | する                                                                               |
| 初后1 1月年1872 1末月2 9 つ                                                           |                                                                                  |
| 受信タイムアウト (秒)                                                                   | 10                                                                               |
| 送信タイムアウト (秒)                                                                   | 120                                                                              |
| 復帰データサイズ (キロバイト)                                                               | 4096                                                                             |
| 復帰リトライ回数                                                                       | 0                                                                                |
| 起動同期待ち時間 (秒)                                                                   | 10                                                                               |
| クラスタバーティション I/Oタイムアウト (秒)                                                      | 30                                                                               |

### 2.2.2 コマンドで確認する場合

WebManager を使用しない運用や、WebManager を使用できない状況の場合でも、 CLUSTERPRO が動作しているサーバ上にて、コマンドから確認できます。

- 1. クラスタ構成のいずれかのサーバに、root ユーザでログインします。
- 2. clpstat --cl --detail コマンド、もしくは、clpstat -i --detail コマンドを実行します。

# clpstat --cl --detail

3. [自動ミラー復帰]の設定内容を確認してください。

<表示例>

| (ミラーエージェント〉                                                                | クラスタプロパティの<br><ミラーエージェント><br>が表示されます。<br>(実線枠部分) |                        |
|----------------------------------------------------------------------------|--------------------------------------------------|------------------------|
| 自動ミラー復帰<br>統計情報を採取する<br>受信タイムアウト(利<br>送信タイムアウト(利<br>後帰データサイズ(キ<br>復帰リトライ回数 | ゆ)<br>り)<br>ドロバイト)                               | 10<br>120<br>4096<br>0 |
|                                                                            | 日動ミフー復帰の<br>状態を確認します。<br>(破線枠部分)                 |                        |

# 2.3CLUSTERPRO の内部バージョンを確認する

### 2.3.1 WebManager で確認する場合

CLUSTERPRO の WebManager を使用して内部バージョンを確認します。

- 1. WebManager を起動します。
- ツリービューでサーバの [オブジェクト] を選択します。右側のリストビューに、サーバの [内部バージョン] 等が表示されます。

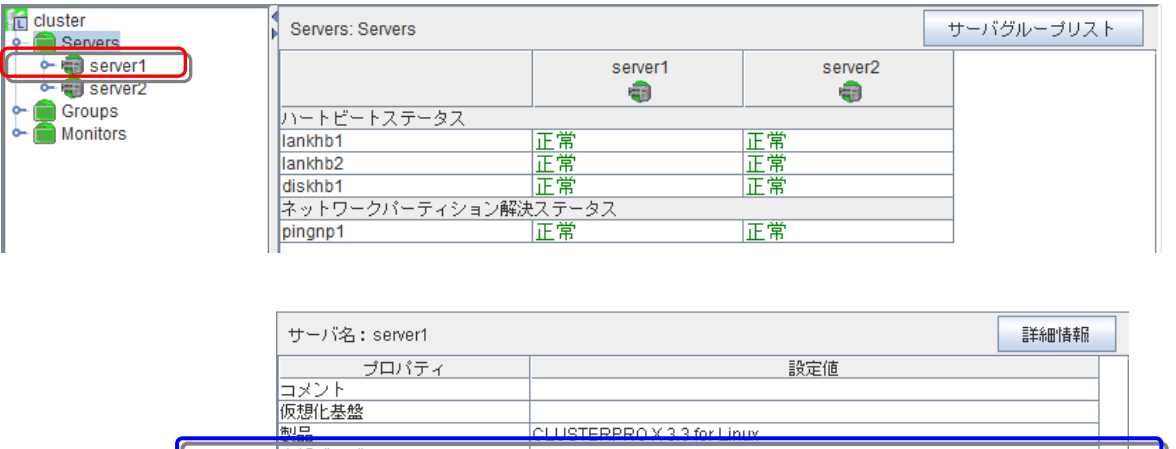

|                 | ICLUSTERPROX33 for Linux                               |
|-----------------|--------------------------------------------------------|
| 内部バージョン         | 3.3.0-1                                                |
| <br>プラットフォーム    | Red Hat Enterprise Linux Server release 6.5 (Santiago) |
| ステータス           | 起動済                                                    |
| ハートビートステータス     |                                                        |
| lankhb1         | 正常                                                     |
| lankhb2         | 正常                                                     |
| ネットワークバーティション解決 | ステータス                                                  |

### 2.3.2 コマンドで確認する場合

WebManager を使用しない運用や、WebManager を使用できない状況の場合でも、 CLUSTERPRO が動作しているサーバ上にて、コマンドから確認できます。

- 1. クラスタ構成のいずれかのサーバに、root ユーザでログインします。
- 2. clpstat --sv コマンド、もしくは、clpstat -i --detail コマンドを実行します。

# clpstat --sv

3. [内部バージョン] の内容を確認してください。

#### <表示例>

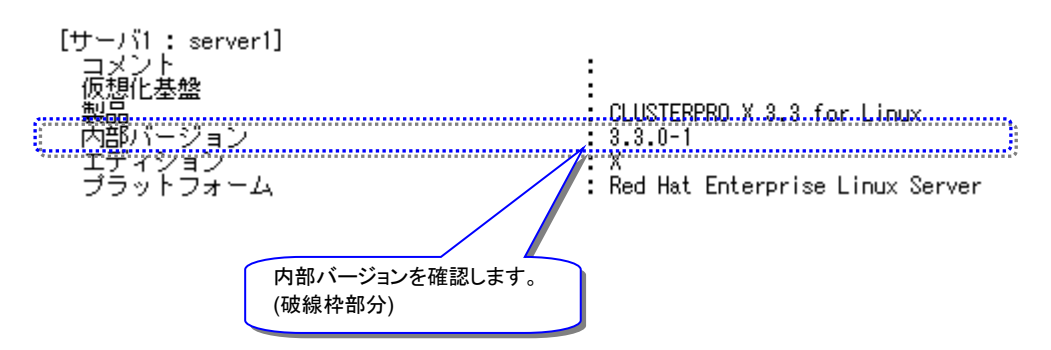

**注**: CLUSTERPRO が動作していない場合には、clpstat コマンドでの確認はできません。 このような場合、rpm -q コマンド等を使用しても内部バージョンを確認することができます。

#### <実行例>

♯ rpm -qi clusterpro Relocations: (not relocatable) Name : clusterpro Vendor: (none) Build Date: 2015年01月15日 17時36分39秒 Version 3.3.0 Release Install Date: 2015年01月20日 01時56分49秒 Build Host: clg232 Applications/System Source RPM: clusterpro-3.3.0-1.src.rpm Group Size 78723968 License: commercial Signature (none) CLUSTERPRO X for Linux (x86\_64) Summary Description : CLUSTERPRO X 3.3 for Linux(x86\_64)

# 2.4異常状態のミラーに一時的にアクセスする場合

◆ この手順を行う前のミラーディスクリソースの状態:

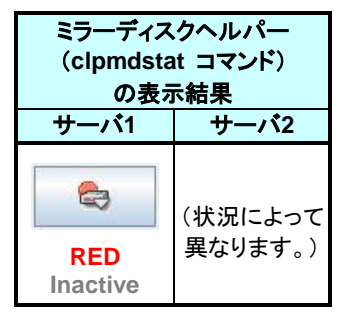

#### 注:

異常状態のミラーディスクに対して一時的にアクセスできるようにするための手順です。 異常状態のミラーディスクヘアクセスする必要がある場合に、実行してください。 異常状態のミラーディスクを正常な活性状態にするものではありません。

#### 注:

この手順でミラーディスクに一時的にアクセスできるようにしている間に、アクセスによってミ ラーディスクへ更新がおこなわれても、相手サーバへはミラー同期されません。 また、両サーバで並行してこの手順を実行して、各サーバでミラーディスクにアクセスできるよ うにしていても、双方のサーバからお互いにミラー同期を行うような動作は発生しません。

#### 注:

この手順を行うと、ミラーディスクヘルパーの詳細画面の「ミラーブレイク時刻」、「最終データ更 新時刻」(clpmdstat --mirror コマンドで表示される「Break Time」、「Lastupdate Time」)が、 この操作を行った時点の時刻に更新されることがあります。

#### 注:

コマンドでアクセス可能にする手順『2.4.2 コマンドでアクセス可能にする場合』の場合、-ro オプションを指定することにより、アクセス制限されたミラーディスクを read-only でマウントす ることも可能です。

『2.4.1WebManager でアクセス可能にする場合』の手順の場合は、read-write でのマウントのみが可能です。

#### 注:

図中のサーバ2側のアイコンイメージやコマンド出力イメージは一例です。 操作時の状況によって異なります。

### 2.4.1 WebManager でアクセス可能にする場合

ミラーディスクヘルパーの画面を表示します。
 (表示手順は「ミラーディスクリソースの状態を確認する(第 2 章)」を参照してください)

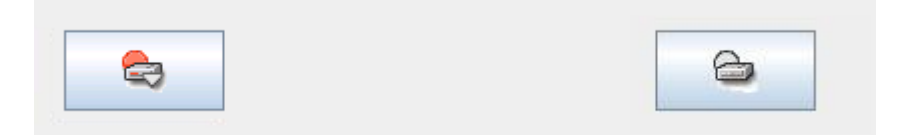

2. サーバ1 のアイコンをクリックして 以下の状態にします。

| ①サーバ1のアイコ<br>ンをクリックする |  |
|-----------------------|--|

3. 「実行」をクリックします。

| 実 | 行 |
|---|---|
|   |   |

 以下の状態であることを確認して、対象のミラーディスクへアクセスしてしてください。 ミラーディスクリソースがマウントポイントへマウントされているので、マウントポイント配下 のデータを確認します。 「どちらのサーバのミラーデータを最新とすべきか」を判断するような場合は、業務データの内容やタイムスタンプなどを比較して決定してください。

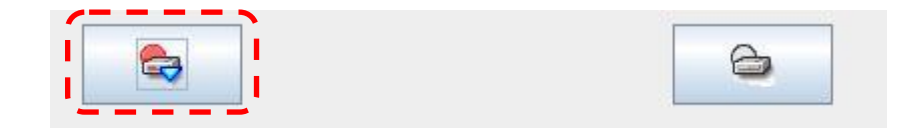

**関連情報**: このとき、ミラーディスクヘルパーの「詳細」をクリックしてミラーディスクリソースの 「パーティションサイズ」や「パーティション使用率」を確認しておくと、ミラー復帰に必要な時間 が把握できます。(X3.0 以降で、「差分コピー」が「不可」の場合。) 時間の概算方法については『第 3 章 ミラー復帰に必要な時間を確認する』を参照してください。  内容の確認やバックアップ等、対象のミラーディスクへのアクセスが終了したら、 サーバ1のアイコンをクリックして、以下の状態にします。 (マウントポイント配下などにカレントディレクトリが存在しないことを確認してから実行して ください。)

|                       | 6 |
|-----------------------|---|
| ①サーバ1のアイコ<br>ンをクリックする |   |

6. 「実行」をクリックします。

| 88 |
|----|
|----|

7. アクセス制限された状態に戻ります。

| 6 |
|---|
|   |

WebManager でアクセス制限を一時的に解除する手順は、ここで終了です。

### 2.4.2 コマンドでアクセス可能にする場合

- 1. アクセス制限を解除したい側のサーバに、root ユーザでログインしてください。
- ミラーディスクの内容を確認するために、一時的にミラーディスクのアクセス制限を解除します。
   clpmdctrl --active -force コマンドを実行してください。
   (-ro オプションを付けると、ミラーディスクリソースが read-only 状態でマウントされます。
   -ro オプションを付けずに実行すると、通常、read-write 状態でマウントされます。)
  - # clpmdctrl --active -force -ro <ミラーディスクリソース名>
- clpmdstat --active コマンド等で、アクセス制限が解除された状態(Active)になっている ことを確認してください。
  - # clpmdstat --active <ミラーディスクリソース名>

| md1           | server1 | server2 |
|---------------|---------|---------|
| Active Status | Active  | _       |

対象のミラーディスクへアクセスします。
 ミラーディスクリソースがマウントポイントへマウントされているので、マウントポイント配下のデータを確認します。
 「どちらのサーバのミラーデータを最新とすべきか」を判断するような場合は、業務データの内容やタイムスタンプなどを比較して決定してください。

**関連情報**: このとき、df コマンド等でミラーディスクリソースのサイズや使用率を確認しておく と、ミラー復帰に必要な時間が把握できます。(X3.0 以降で、差分コピーが不可の場合。) 時間の概算方法については『第 3 章 ミラー復帰に必要な時間を確認する』を参照してください。

- 内容の確認やバックアップ等、対象のミラーディスクへのアクセスが終了したら、 clpmdctrl --deactive コマンドを実行してアクセス制限を元に戻します。 (マウントポイント配下などにカレントディレクトリが存在しないことを確認してから実行して ください。)
  - # clpmdctrl --deactive <ミラーディスクリソース名>

- **6.** clpmdstat --active コマンド等で、アクセス制限された状態(Inactive)に戻っていることを 確認してください。
  - # clpmdstat --active <ミラーディスクリソース名>

| md1           | server1  | server2 |  |
|---------------|----------|---------|--|
| Active Status | Inactive |         |  |

コマンドでアクセス制限を一時的に解除する手順は、ここで終了です。

### 第3章 **ミラー復帰に必要な時間を確認** する

本章では、ミラーディスクリソースに対してミラー復帰を行う際に必要な時間を見積もる手順を説明します。

## 3.1ミラー復帰の所要時間の概算を見積もる

#### 注:

本手順書では、所要時間の目安として、1GB あたり1分としています。 これはミラーディスクコネクトを 1000BASE-TX の LAN を使用してサーバ間を直接接続して いる場合の目安です。 ミラー復帰処理中に業務によりさらに同期が必要なデータが発生する場合や、回線速度、回 線品質(遅延時間)、サーバ上の他のプロセスによるシステムへの負荷によっても、異なりま す。

### 3.1.1 WebManager で確認する方法

 ミラーディスクリストを表示して該当のミラーディスクリソースの「差分コピー」の列を確認し ます。

(ミラーディスクリストの表示手順は、「ミラーディスクリソースの状態を確認する(第 2 章)」を参照してください。)

| 27-771744  | 同期モード | データ同期 | 差分コピー | server1              | server2 |
|------------|-------|-------|-------|----------------------|---------|
| 101<br>nd2 | 同期    | する    | •」 能  | 止常(活性状態)<br>正常(活性状態) | 異常 正学   |
|            |       |       |       |                      |         |
|            |       |       |       |                      |         |

- A.「差分コピー」が「可能」な場合
  - 差分ミラー復帰が可能です。
  - 差分ミラー復帰の所要時間の目安は、以下の手順で確認してください。
    - (1) ミラーディスクリストから該当のミラーディスクリソースを選択して 「詳細情報」をクリックします。
    - (2) ミラーディスクヘルパーのダイアログボックスが表示されます。「詳細」をクリックします。
    - (3) コピー必要量の行を確認します。

| プロパティ       値 (状態)         サーバ名       server1         差分コピー       可能         苦性状態       活性状態         ブロパティ       値 (状態)         世ーバ名       server2         差分コピー       可能         活性状態       活性状態         メディアエラー       エラーなし         ミラーブレイク時刻       2012/11/29 18:57:50         夏絵データ更新時刻       2012/11/29 19:01:48         デバイス名       /dew/sdb2         コピー必要量(%)       26         パーティションサイズ (MB)       3914         ドーティションサイズ (MB)       3914         ミラーリングしていない状態です。          最新データはserver1が(保持しています。         server1でミラーディスクを使用中です。 | ser                                                                    | ver1                                     | server          | 2         |
|----------------------------------------------------------------------------------------------------|------------------------------------------------------------------------|------------------------------------------|-----------------|-----------|
| サーバ名     server1       差分コビー     可能       活性状態     活性状態       メディアエラー     エラーなし       ミラーブレイク時刻     2012/11/29 18:57:50       最終データ更新時刻     2012/11/29 19:01:48       デバイス名     /dev/sdb2       コビー必要量(%)     26       パーティション使用率(%)     28       パーティションサイズ (MB)     3914       ミラーリングしていない状態です。       最新データはserver1が保持しています。       server1でミラーディスクを使用中です。                                                                                                    | ブロバティ                                                                  | 値(状態)                                    | プロパティ           | 値(状態)     |
| 差分コピー     可能       活性状態     活性状態       活性状態     活性状態       メディアエラー     エラーなし       ミラーブレイク時刻     2012/11/29 18:57:50       最終データ更新時刻     2012/11/29 18:57:50       最終データ更新時刻     2012/11/29 18:57:50       日ビー必要量(%)     26       コビー必要量(%)     26       パーティション使用率(%)     28       パーティションサイズ(MB)     3914       ミラーリングしていない状態です。     8       最新データはserver1が保持しています。       server1でミラーディスクを使用中です。                                                                                                    | サーバ名                                                                   | server1                                  | サーバ名            | server2   |
| 活性状態       活性状態       非活性状態         メディアエラー       エラーなし         ミラーブレイク時刻       2012/11/29 18:57:50         夏絵データ更新時刻       2012/11/29 19:01:48         デバイス名       /dew/sdb2         コピー必要量(%)       26         パーティション使用率(%)       28         パーティションサイズ (MB)       3914         ミラーリングしていない状態です。       ミテーリングしていない状態です。         長新データはservertが(保持しています。       server1でミラーディスクを使用中です。                                                                                                    | 差分コピー                                                                  | 可能                                       | 差分コピー           | 可能        |
| メディアエラー     エラーなし       ミラーブレイク時刻     2012/11/29 18:57:50       夏絵データ更新時刻     2012/11/29 18:57:50       夏絵データ更新時刻     2012/11/29 18:57:50       夏絵データ更新時刻     2012/11/29 18:07:50       夏がイフスタ     //dew/sdb2       コビー必要量(%)     26       コビー必要量(%)     28       パーティション使用率(%)     0       ミラーリングしていない状態です。     メデータリはservertが(保持しています。       ミラーリングしていない状態です。     ミャッertが(保持しています。       ミャッertが(保持しています。     シーディンタン使用中です。                                                                                                    | 舌性状態                                                                   | 活性状態                                     | 活性状態            | 非活性状態     |
| ミラーブレイク時刻 2012/11/29 18:57:50<br>最終データ更新時刻 2012/11/29 19:01:48<br>デバイス名 /dev/sdb2<br>コピー必要量(%) 26<br>フーディション使用単(%) 28<br>マーティションサイズ(MB) 3914<br>ミラーリングしていない状態です。<br>最新データはservertが保持しています。<br>server1でミラーディスクを使用中です。                                                                                                    | メディアエラー                                                                | エラーなし                                    | メディアエラー         | エラーなし     |
| 最終データ更新時刻 2012/11/29 19:01:48<br><u>デバイス名 /dew/sdb2</u><br>コビー必要量(%) 26<br><u>マーネション(使用率(%)</u> 28<br><u>マーネションサイズ(MB)</u> 3914<br>ミラーリングしていない状態です。<br>最新データはserver1が保持しています。<br>server1でミラーディスクを使用中です。                                                                                                    | ミラーブレイク時刻                                                              | 2012/11/29 18:57:50                      | ミラーブレイク時刻       | -         |
| <u>デバイス名 /dev/sdb2</u><br>コビー必要量(%) 26<br>マビー必要量(%) 26<br>マビー必要量(%) 0<br>パーティション使用率(%) –<br>パーティションサイズ(MB) 3914<br>ミラーリングしていない状態です。<br>最新データはserver1が保持しています。<br>server1でミラーディスクを使用中です。                                                                                                    | 最終データ更新時刻                                                              | 2012/11/29 19:01:48                      | 最終データ更新時刻       | 2         |
| コピー必要量(%) 26<br>コピー必要量(%) 0<br>パーティション使用率(%) –<br>パーティションサイズ(MB) 3914<br>ミラーリングしていない状態です。<br>最新データはserver1が保持しています。<br>server1でミラーディスクを使用中です。                                                                                                    | デバイス名                                                                  | /dev/sdh2                                | デバイス名           | /dev/sdb2 |
| <u>パーティション使用率(%) 28</u><br>パーティションサイズ(MB) 3914<br>ミラーリングしていない状態です。<br>最新データはserver1が保持しています。<br>server1でミラーディスクを使用中です。                                                                                                    | コピー必要量(%)                                                              | 26                                       | コピー必要量 (%)      | 0         |
| ペーティションサイズ (MB) 3914<br>パーティションサイズ (MB) 3914<br>ミラーリングしていない状態です。<br>最新データはservertが保持しています。<br>server1でミラーディスクを使用中です。                                                                                                    | シーティンヨン使用字(物)                                                          | 28                                       | /バーティション使用率(%)  | 2         |
| ミラーリングしていない状態です。<br>最新データはserver1が保持しています。<br>server1でミラーディスクを使用中です。                                                                                                    | パーティションサイズ (MB)                                                        | 3914                                     | パーティションサイズ (MB) | 3914      |
| アイコンをクリックして、実行する操作を選択してください。                                                                                                    | ミラーリングしていない状態<br>最新データはserver1が保持<br>server1でミラーディスクを<br>アイコンをクリックして、ヨ | まです。<br>しています。<br>使用中です。<br>覧行する操作を選択してく | ださい。            |           |

- (4) 「コピー必要量(%)」は、データパーティションのサイズを100(%)とした差分量の割合を示しています。
   この値を目安にして 差分ミラー復帰の対象となるサイズを算出することができます。
  - (例) パーティションサイズ 976562MB、コピー必要量 5(%)の場合 → 976562(MB) x 5(%) = 48828MB (≒ 47GB)
- (5) 所要時間は環境や状況にもよりますが、1GBあたり1分を目安としてく ださい。
  - (例) 1(分) × 47(GB) = 47分

差分コピーが可能な場合の時間の見積手順は、ここで終了です。

- B.「差分コピー」が「不可」の場合
  - ミラー復帰は全面ミラー復帰となります。
  - 全面ミラー復帰の所要時間の目安は、CLUSTERPROのバージョンやファイルシ ステムによって異なります。
- (B-1) CLUSTERPROのバージョンが X1.0~X2.1の場合
  - ミラーディスクリソースのデータパーティションの領域すべてがコピーされます。
  - 所要時間は環境や状況にもよりますが、データパーティションのサイズ1GBあたり 1分を目安としてください。
    - (例) パーティションサイズ 976562MBの場合
       → 1(分/GB) x 954(GB) = 954(分)

差分コピー不可の場合で CLUSTERPRO のバージョンが X1.0~X2.1 の場合のミラー復帰時間の見積手順は、ここで終了です。

- (B-2) CLUSTERPROのバージョンが X3.0以降の場合
  - このバージョンのCLUSTERPROには「ファイルシステム上で実際にデータが存在 するブロックだけをコピーする機能」が搭載されています。

注:機能の対象となるファイルシステムは、ext2, ext3 です。 ext4 については、X3.1.3-1 から対象となります。 その他のファイルシステムについては、対象となりませんので、 「(B-1) CLUSTERPRO のバージョンが X1.0~X2.1 の場合」を参照してください。

注: バージョンが X3.0.0-1~X3.1.7-2 の場合など、clpmdctrl --force -v コマンド (-v オプション付き)でミラー復帰する場合には、ミラーディスクリソースのデータ パーティションの全ブロックがコピーされますので、「(B-1) CLUSTERPROの バージョンが X1.0~X2.1 の場合」を参照してください。

- 以下の [方法1] ~ [方法3] のいずれかの手順で確認します。

[方法1] 障害が発生した直近で、ミラーディスクリソース上のファイルシステムの使 用率、または、空きサイズ(空き割合)などの概算が判っている場合:

ファイルシステム上で使用しているサイズを算出して、1GBあたり1分を目 安としてください。

[方法2] df コマンドなどで、ミラーディスクリソース上のファイルシステムの使用率、 または、空きサイズ(空き率)などが確認できる場合:<sup>1</sup>

ファイルシステム上で使用しているサイズを算出して、1GBあたり1分を目 安としてください。

<sup>&</sup>lt;sup>1</sup> 非活性状態のミラーディスクリソースは、ファイルシステムがマウントされていないため、df コマンドなどで 情報が表示されません。 RED-RED状態の場合など、両サーバのミラーディスクとも活性化できない場合には、ミラー復帰の手順の 途中(ミラーディスクを活性した時点やアクセス制限を一時的に解除した時点)で確認してください。

- [方法3] ミラーディスクリソースが活性していて、ミラーディスクヘルパーが使用できる場合:
  - (1) ミラーディスクリストから該当のミラーディスクを選択して「詳細情報」をクリック します。
  - (2) ミラーディスクヘルパーのダイアログボックスが表示されます。 「詳細」をクリックします。
  - (3) パーティション使用率(%)の行を確認します。

- (4) 「パーティション使用率(%)」は、該当ミラーディスクリソースのデータパーティションのサイズを 100(%) とした、ファイルシステム上の実使用領域の割合を示しています。
   この値を目安に、ミラー復帰の対象となる概算サイズを算出することができます。
   (例) パーティションサイズ 976562MB、パーティション使用率 5(%)の場合 → 976562(MB)x5(%) = 48828MB(≒ 47GB)
- (5) 所要時間は環境や状況にもよりますが、1GBあたり1分程度を目安としてく ださい。

(例) 1(分/GB) x 47(GB) = 47分

差分コピー不可の場合でCLUSTERPROのバージョンがX3.0以降のミラー復帰時間の見積手順は、ここで終了です。

### 3.1.2 コマンドで確認する方法

WebManager を使用しない運用や、WebManager を使用できない状況の場合でも、 CLUSTERPRO が動作しているサーバ上にて、コマンドから確認できます。

- 1. クラスタ構成のいずれかのサーバに、root ユーザでログインします。
- 2. clpmdstat --detail コマンドを実行します。
  - # clpmdstat --detail <*ミラーディスクリソース名*>

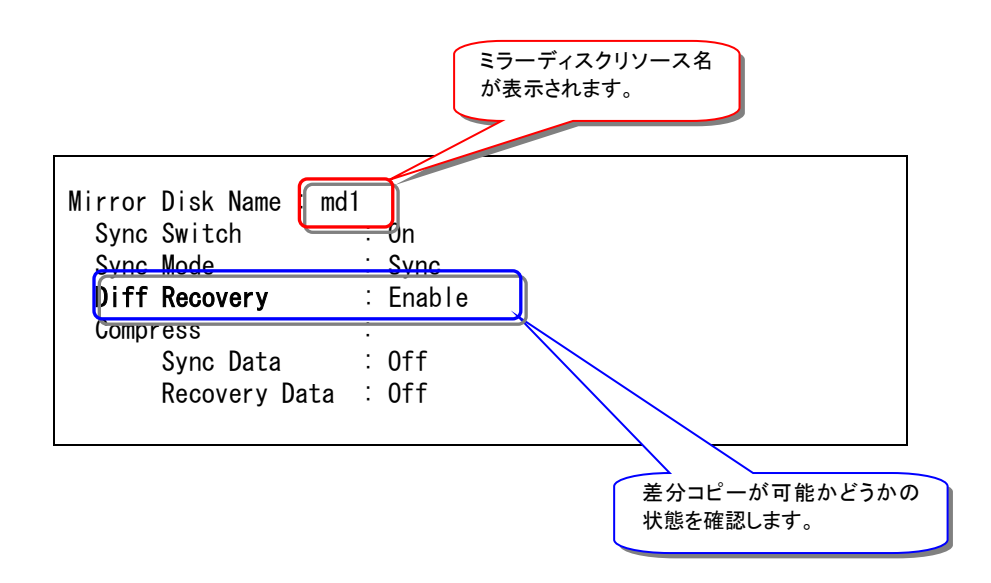

- A.「Diff Recovery」が「Enable」の場合
  - 差分ミラー復帰が可能です。
  - 差分ミラー復帰の所要時間の目安は、以下の手順で確認してください。
    - (1) クラスタ構成のいずれかのサーバに、rootユーザでログインします。
  - (2) clpmdstat --mirror コマンドを実行します。

# clpmdstat --mirror <ミラーディスクリソース名>

| Mirror Status: <mark>Abnormal</mark> |                     |         |  |
|--------------------------------------|---------------------|---------|--|
| md1                                  | server1             | server2 |  |
| Mirror Color                         | GREEN               | RED     |  |
| Lastupdate Time                      | 2012/11/30 09:20:39 |         |  |
| Break Time                           | 2012/11/30 09:15:01 |         |  |
| Disk Error                           | OK                  | ОК      |  |
| Difference Percent                   | 26%                 | 0%      |  |
| 1                                    |                     |         |  |

- (3) 「Difference Percent」は、データパーティションのサイズを100(%)とした差分量の割合を示しています。
   この値を目安にして 差分ミラー復帰の対象となるサイズを算出することができます。
  - (例) パーティションサイズ 976562MB、コピー必要量 5(%)の場合 → 976562(MB) x 5(%) = 48828MB (≒ 47GB)
- (4) 所要時間は環境や状況にもよりますが、1GBあたり1分を目安としてく ださい。
  - (例) 1(分) × 47(GB) = 47分
- 差分コピーが可能(Enable)な場合の時間の見積手順は、ここで終了です。

- B.「Diff Recovery」が「Disable」の場合
  - ミラー復帰は全面ミラー復帰となります。
  - 全面ミラー復帰の所要時間の目安は、CLUSTERPRO のバージョンやファイルシ ステムによって異なります。
- (B-1) CLUSTERPROのバージョンが X1.0~X2.1の場合
  - ミラーディスクリソースのデータパーティションの領域すべてがコピーされます。
  - 所要時間は環境や状況にもよりますが、データパーティションのサイズ1GBあたり
     1分を目安としてください。
    - (例) パーティションサイズ 976562MBの場合
       → 1(分/GB) x 954(GB) = 954(分)

差分コピー不可(Disable)の場合で CLUSTERPRO のバージョンが X1.0~X2.1 の場合のミラー復帰時間の見積手順は、ここで終了です。

(B-2) CLUSTERPRO のバージョンが X3.0 以降の場合

 このバージョンのCLUSTERPROには「ファイルシステム上で 実際にデータが存 在するブロックだけをコピーする機能」が搭載されています。

注:機能の対象となるファイルシステムは、ext2, ext3 です。 ext4 については、X3.1.3-1 から対象となります。 その他のファイルシステムについては、対象となりませんので、 「(B-1) CLUSTERPRO のバージョンが X1.0~X2.1 の場合」を参照してください。

注: バージョンが X3.0.0-1~X3.1.7-2 の場合など、clpmdctrl --force -v コマンド (-v オプション付き)でミラー復帰する場合には、ミラーディスクリソースのデータ パーティションの全ブロックがコピーされますので、「(B-1) CLUSTERPROの バージョンが X1.0~X2.1 の場合」を参照してください。

- 以下の [方法1]、[方法2] のいずれかの手順で確認します。

[方法1] 障害が発生した直近で、ミラーディスクリソース上のファイルシステムの使 用率、または、空きサイズ(空き割合)などの概算が判っている場合:

ファイルシステム上で使用しているサイズを算出して、1GBあたり1分を目安 としてください。

[方法2] df コマンドなどで、ミラーディスクリソース上のファイルシステムの使用率、 または、空きサイズ(空き率)などが確認できる場合:<sup>2</sup>

ファイルシステム上で使用しているサイズを算出して、1GBあたり1分を目安としてください。

差分コピー不可(Disable)の場合で CLUSTERPRO のバージョンが X3.0 以降のミラー復帰時間の見積手順は、ここで終了です。

<sup>&</sup>lt;sup>2</sup> 非活性状態のミラーディスクリソースは、ファイルシステムがマウントされていないため、df コマンドなどで 情報が表示されません。 RED-RED状態の場合など、両サーバのミラーディスクとも活性化できない場合には、ミラー復帰の手順の 途中(ミラーディスクを活性した時点やアクセス制限を一時的に解除した時点)で確認してください。

# 第4章 **ミラー復帰を実行する**

本章では、ミラーディスクリソースに対してミラー復帰を行う手順を説明します。

実施すべき手順の決定方法は、「ミラーディスクリソースの状態を確認する(第 2 章)」を参照してください。 ミラー復帰の所要時間については、「ミラー復帰に必要な時間を確認する(第 3 章)」を参照してください。

# 4.1手順 1-1

◆ この手順を行う前のミラーディスクリソースの状態:

| ミラーディス<br>(clpmdsta<br>の表注<br>サーバ1 | くクヘルパー<br>at コマンド)<br>示結果<br>サーバ2 | 差分コピー<br>(Diff Recovery)<br>可否の表示結果                                 | 作業条件                               |
|------------------------------------|-----------------------------------|---------------------------------------------------------------------|------------------------------------|
| GREEN<br>Active                    | RED<br>Inactive                   | 可能<br>(Enable)<br>【X3.1.7-2以前の場合】<br>【X3.1.8-1以降の場合】<br>(可能/不可に無関係) | <b>業務を稼働したままで、</b><br>ミラー復帰を実行する場合 |

注:

グループを起動した状態(業務を稼働した状態)でミラー復帰を並行して行うため、システムの 負荷が高くなる可能性があります。

### 4.1.1 WebManager でおこなう場合

ミラーディスクヘルパーの画面を表示します。
 (表示手順は「ミラーディスクリソースの状態を確認する(第 2 章)」を参照してください。)

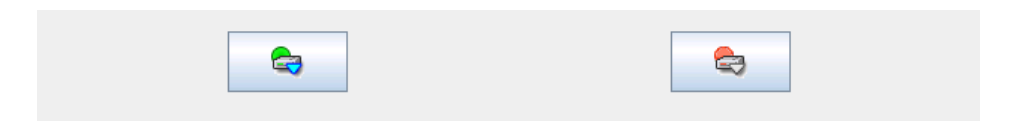

2. コピー先のサーバ2のアイコンをクリックして、以下の状態にします。

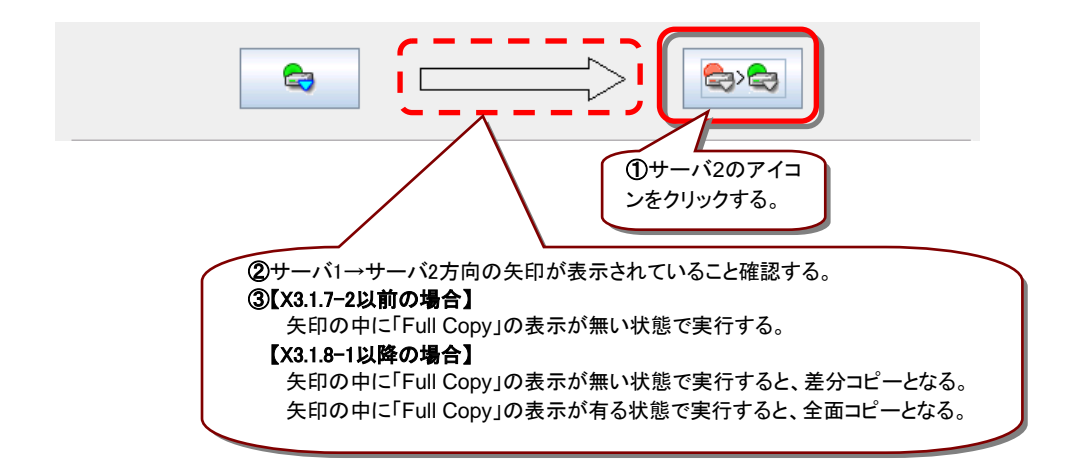

3. 「実行」をクリックします。

| 1   |    |    |      |
|-----|----|----|------|
| I   | 実行 | 目前 | 閉じる  |
| I   |    |    | <br> |
| - 2 |    |    |      |

**4.** ミラー復帰が開始されます。ミラー復帰が完了するまでの間、以下のような遷移をします。 (復帰するデータのサイズによっては、表示されない場合があります。)

| <b>\$</b> |      | <del>C</del> |
|-----------|------|--------------|
| G         | 100% | 4            |

5. 以下の状態になれば、ミラー復帰は完了です。 ミラーディスクヘルパー、ミラーディスクリストを閉じてください。

|--|--|

手順 1-1はここで終了です。

### 4.1.2 コマンドでおこなう場合

- 1. クラスタ構成のいずれかのサーバに、root ユーザでログインしてください。
- ミラー復帰を開始します。
   clpmdctrl --recovery コマンドを実行してください。
  - # clpmdctrl --recovery <ミラーディスクリソース名>

clpmdctrl --recovery コマンドは制御をすぐに戻すため、ミラー復帰が完了したことを確認 するには、clpmdstat コマンド等で状態を確認してください。

- **3.** ミラー復帰の状態を確認します。 clpmdstat --mirror コマンド等を実行してください。
  - # clpmdstat --mirror <ミラーディスクリソース名>

#### [復帰開始前の場合]

ミラー復帰開始前は、「Mirror Status」が「Abnormal」のままとなっています。

| Mirror Status: <mark>Abnormal</mark> |           |         |  |
|--------------------------------------|-----------|---------|--|
| md1                                  | server1   | server2 |  |
| Mirror Color<br>Lastupdate Time      | GREEN<br> | RED     |  |
| Break Time<br>Disk Error             | <br>ОК    | <br>ОК  |  |
| Difference Percent                   | 1%        | 0%      |  |

#### [復帰中の場合]

ミラー復帰中の場合、「Recovery Status」が表示され、「Mirror Color」は両サーバともに「YELLOW」となります。

| Mirror Status: Recovering |                                                                                                |                                                                            |                               |   |
|---------------------------|------------------------------------------------------------------------------------------------|----------------------------------------------------------------------------|-------------------------------|---|
|                           | md1                                                                                            | server1                                                                    | server2                       |   |
|                           | Mirror Color                                                                                   | YELLOW                                                                     | YELLOW                        |   |
| 1                         | Recovery Status                                                                                | Value                                                                      | 復帰処理中の場合は                     | ) |
|                           | Status:<br>Direction: src<br>dst<br>Percent:<br>Used Time:<br>Remain Time:<br>Iteration Times: | Recovering<br>server1<br>server2<br>7%<br>00:00:09<br>00:01:59<br>No Limit | 「Recovery Status」が表<br>示されます。 |   |

#### [復帰完了の場合]

ミラー復帰が完了した場合、「Recovery Status」は表示されず、「Mirror Color」は両サーバともに「GREEN」となります。

| Mirror Status: <u>Normal</u> |         |         |  |  |
|------------------------------|---------|---------|--|--|
| md1                          | server1 | server2 |  |  |
| Mirror Color                 | GREEN   | GREEN   |  |  |

手順 1-1はここで終了です。

# 4.2手順 1-2

◆ この手順を行う前のミラーディスクリソースの状態:

| ミラーディス<br>(clpmdst:<br>の表:<br>サーバ1 | <b>ミクヘルパー</b><br>at コマンド)<br>示結果<br>↓ サーバ2 | 差分コピー<br>(Diff Recovery)<br>可否の表示結果  | 作業条件                               |
|------------------------------------|--------------------------------------------|--------------------------------------|------------------------------------|
| GREEN<br>Active                    | RED<br>Inactive                            | 不可<br>(Disable)<br>【X3.1.7-2以前の場合のみ】 | <b>業務を稼働したままで、</b><br>ミラー復帰を実行する場合 |
| RED<br>Active                      | RED<br>Inactive                            | 不可<br>(Disable)<br>【X3.1.7-2以前の場合のみ】 | <b>業務を稼働したままで、</b><br>ミラー復帰を実行する場合 |

#### 注:

この状態でのミラー復帰の開始方法はコマンドによる方法のみです。 WebManager ではおこなえません。

#### 注:

パーティション内のすべての領域をコピーするため、パーティションサイズが大きい場合や通信 速度が遅い場合には、非常に多くの時間がかかります。 グループを起動した状態(業務を稼働した状態)でミラー復帰を並行して行うため、システムの

クルーノを起動した状態(業務を稼働した状態)でミラー復帰を並行して行うため、システム 負荷が高くなる可能性があります。

### 4.2.1 コマンドでおこなう場合

- 1. クラスタ構成のいずれかのサーバに、root ユーザでログインしてください。
- 全面ミラー復帰を開始します。
   clpmdctrl --force -v コマンドを実行してください。
   コピー元サーバ名には、業務が稼働している側(=グループが起動している側)のサーバ
   名を、指定します。

# clpmdctrl --force -v <コピー元サーバ名> <ミラーディスクリソース名>

clpmdctrl --force -v コマンドは制御をすぐに戻すため、ミラー復帰が完了したことを確認するには、clpmdstat --mirror コマンドやミラーディスクヘルパー等で、状態を確認してください。

3. clpmdstat --mirror コマンドやミラーディスクヘルパー等で、ミラー復帰の状態を確認して ください。

```
# clpmdstat --mirror <ミラーディスクリソース名>
```

#### [復帰中の場合]

ミラー復帰中の場合、「Recovery Status」が表示され、「Mirror Color」は両サーバともに「YELLOW」となります。

| Mirror Status: <u>Recovering</u>                                                               |                                                                            |                               |  |
|------------------------------------------------------------------------------------------------|----------------------------------------------------------------------------|-------------------------------|--|
| md1                                                                                            | server1                                                                    | server2                       |  |
| Mirror Color                                                                                   | YELLOW                                                                     | YELLOW                        |  |
| Recovery Status                                                                                | Value                                                                      | 復帰処理中の場合は                     |  |
| Status:<br>Direction: src<br>dst<br>Percent:<br>Used Time:<br>Remain Time:<br>Iteration Times: | Recovering<br>server1<br>server2<br>7%<br>00:00:09<br>00:01:59<br>No Limit | 「Recovery Status」が表<br>示されます。 |  |

### [復帰完了の場合]

ミラー復帰が完了した場合、「Recovery Status」は表示されず、「Mirror Color」は両サーバともに「GREEN」となります。

| Mirror Status: Normal |         |         |
|-----------------------|---------|---------|
| md1                   | server1 | server2 |
| Mirror Color          | GREEN   | GREEN   |

手順 1-2はここで終了です。

# 4.3手順 1-3

◆ この手順を行う前のミラーディスクリソースの状態:

| ミラーディスクヘルパー<br>(clpmdstat コマンド)<br>の表示結果 |                 | 差分⊐ピー<br>(Diff Recovery)<br>可否の表示結果 | 作業条件                            |
|------------------------------------------|-----------------|-------------------------------------|---------------------------------|
| サーバ1                                     | サーバ2            |                                     |                                 |
|                                          |                 | (可能/不可に無関係)                         | <b>業務を停止して、</b><br>ミラー復帰を実行する場合 |
| GREEN<br>Active                          | RED<br>Inactive |                                     | (業務を停止後に、<br>手順2-1を実行)          |

### 4.3.1 WebManager でおこなう場合

ミラーディスクヘルパーの画面を表示します。
 (表示手順は「ミラーディスクリソースの状態を確認する(第 2 章)」を参照してください。)

|--|--|

2. WebManager のツリービューで、業務のフェイルオーバグループを、停止してください。

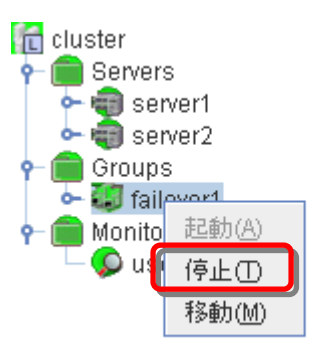

3. 業務のフェイルオーバグループが停止したことを確認してください。

|--|

4. 手順 2-1 へ進んでください。

### 4.3.2 コマンドでおこなう場合

- 1. クラスタ構成のいずれかのサーバに、root ユーザでログインしてください。
- 2. 業務のフェイルオーバグループを停止します。
- 3. 業務のフェイルオーバグループが停止したことを確認してください。

# clpstat

5. 手順 2-1へ進んでください。

# 4.4手順 2-1

◆ この手順を行う前のミラーディスクリソースの状態:

| ミラーディス    | くクヘルパー   | 差分コピー           | 作業条件               |
|-----------|----------|-----------------|--------------------|
| (clpmdsta | at コマンド) | (Diff Recovery) |                    |
| の表        | 示結果      | コスのまー社用         |                    |
| サーバ1      | サーバ2     | り省の衣示結果         |                    |
| GREEN     | RED      | (可能/不可に無関係)     | <b>業務を停止したままで、</b> |
| Inactive  | Inactive |                 | ミラー復帰を実行する場合       |

```
注:
```

ミラー復帰が完了するまで、業務のフェイルオーバグループは起動することができません。

### 4.4.1 WebManager でおこなう場合

ミラーディスクヘルパーの画面を表示します。
 (表示手順は「ミラーディスクリソースの状態を確認する(第 2 章)」を参照してください。)

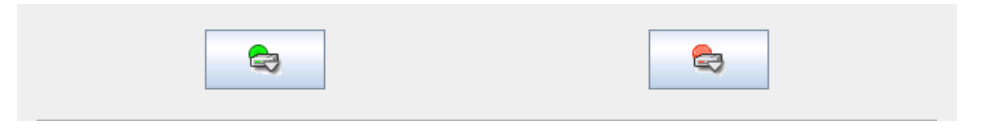

2. コピー先となるサーバ2のアイコンをクリックして、以下の状態にします。

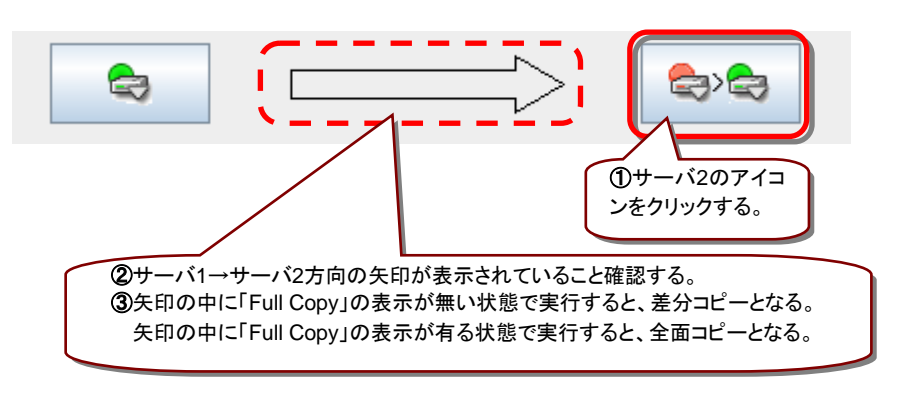

3. 「実行」をクリックします。

**4.** ミラー復帰が開始されます。ミラー復帰が完了するまでの間、以下のような遷移をします。 (復帰するデータのサイズによっては、表示されない場合があります。)

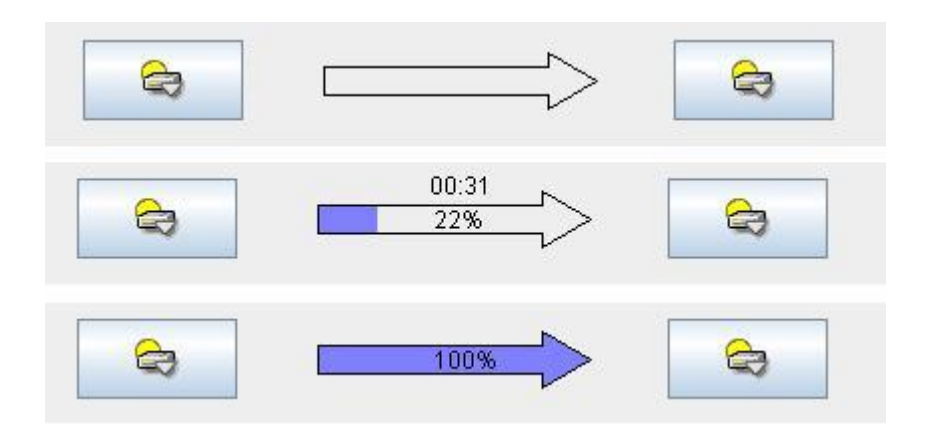

5. 以下の状態になれば、ミラー復帰は完了です。

6. 業務を開始する場合には、WebManager のツリービューで、業務のフェイルオーバグ ループを起動してください。 (フェイルオーバグループのステータスが「異常」になっている場合には、一旦「停止」を実 行してから「起動」を実行する必要があります。)

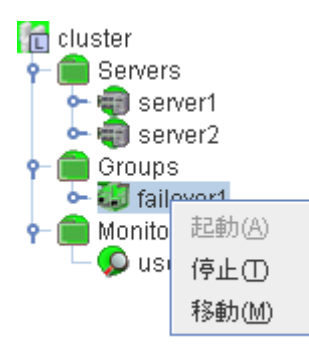

7. 業務のフェイルオーバグループが開始されたことを確認してください。

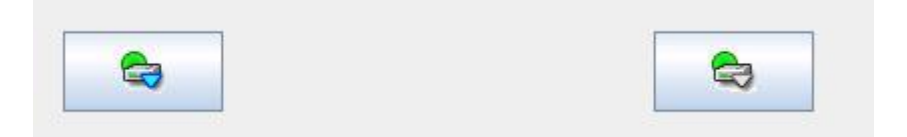

手順 2-1はここで終了です。

### 4.4.2 コマンドでおこなう場合

- 1. クラスタ構成のいずれかのサーバに、root ユーザでログインしてください。
- clpmdctrl --recovery コマンドを実行します。
   clpmdctrl --recovery コマンドは制御をすぐに戻すため、ミラー復帰が完了したことを確認 するには、clpmdstatコマンド等で状態を確認してください。
  - # clpmdctrl --recovery <ミラーディスクリソース名>
- 3. clpmdstat --mirror コマンドでミラー復帰の状態を確認します。
  - # clpmdstat --mirror <ミラーディスクリソース名>

#### [復帰開始前の場合]

「Mirror Status」が「Abnormal」のままとなっています。

| Mirror Status: Abnormal                                                           |                       |                     |  |
|-----------------------------------------------------------------------------------|-----------------------|---------------------|--|
| md 1                                                                              | server1               | server2             |  |
| Mirror Color<br>Lastupdate Time<br>Break Time<br>Disk Error<br>Difference Percent | GREEN<br><br>OK<br>1% | RED<br><br>OK<br>0% |  |

#### [復帰中の場合]

ミラー復帰中の場合、「Recovery Status」が表示され、「Mirror Color」は両サーバともに「YELLOW」となります。

|   | Mirror Status: <u>Reco</u>                                 | vering                                             |                               |  |
|---|------------------------------------------------------------|----------------------------------------------------|-------------------------------|--|
|   | md1                                                        | server1                                            | server2                       |  |
|   | Mirror Color                                               | YELLOW                                             | YELLOW                        |  |
| 1 | Recovery Status                                            | Varue                                              | 復帰処理中の場合は                     |  |
|   | Status:<br>Direction: src<br>dst<br>Percent:<br>Used Time: | Recovering<br>server1<br>server2<br>7%<br>00:00:09 | 「Recovery Status」が表<br>示されます。 |  |
|   | Remain Time:<br>Iteration Times:                           | 00:01:59<br>No Limit                               |                               |  |

#### [復帰完了の場合]

ミラー復帰が完了した場合、「Recovery Status」は表示されず、「Mirror Color」は両サーバともに「GREEN」となります。

| Mirror Status: <u>Normal</u> |         |         |  |  |
|------------------------------|---------|---------|--|--|
| md1                          | server1 | server2 |  |  |
| Mirror Color                 | GREEN   | GREEN   |  |  |

- 4. 業務を開始する場合には、業務のフェイルオーバグループを起動します。
  - # clpgrp -s *<フェイルオーバグループ名*> -h *<フェイルオーバグループを起動させるサーバ名*>
- 5. 業務のフェイルオーバグループが開始されたことを確認してください。

# clpstat

手順 2-1はここで終了です。

# 4.5手順 2-2

◆ この手順を行う前のミラーディスクリソースの状態:

| ミラーディス<br>(clpmdsta<br>の表す<br>サーバ1 | 、クヘルパー<br>at コマンド)<br>示結果<br>サーバ2 | 差分コピー<br>(Diff Recovery)<br>可否の表示結果                                 | 作業条件                                 |
|------------------------------------|-----------------------------------|---------------------------------------------------------------------|--------------------------------------|
| GREEN<br>Inactive                  | RED<br>Inactive                   | 可能<br>(Enable)<br>【X3.1.7-2以前の場合】<br>【X3.1.8-1以降の場合】<br>(可能/不可に無関係) | <b>業務を開始して、</b> 並行して<br>ミラー復帰を実行する場合 |

### 4.5.1 WebManager でおこなう場合

ミラーディスクヘルパーの画面を表示します。
 (表示手順は「ミラーディスクリソースの状態を確認する(第 2 章)」を参照してください。)

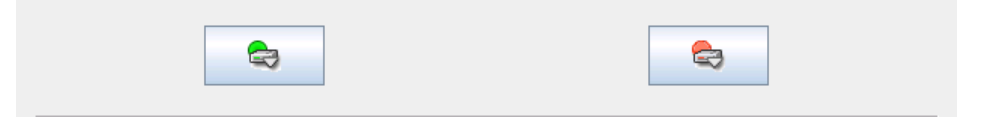

2. ミラーの状態が正常(GREEN)になっている側のサーバで、業務のフェイルオーバグルー プを起動します。

WebManager のツリービューで、業務のフェイルオーバグループを起動してください。 (フェイルオーバグループのステータスが「異常」になっていて「起動」を実行できない場合 には、一旦「停止」を実行してから「起動」を実行してください。)

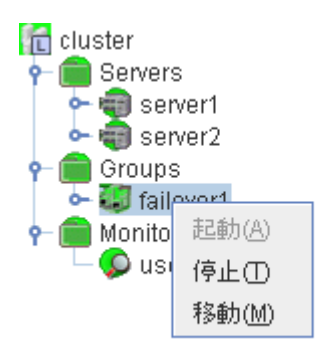

3. 業務が開始されたことを確認します。

|--|

4. 自動ミラー復帰が OFF の場合や、ミラーの切り離し操作をおこなった場合や、ミラーディ スクモニタリソースを停止しているような場合には、ミラー復帰が自動的には開始されません。

そのような場合には、手順 1-1を参照して手動でミラー復帰を開始してください。 (自動ミラー復帰の設定の確認方法については、「2.2 自動ミラー復帰の設定状態を確認 する」を参照してください。)

|--|

5. 自動ミラー復帰が ON の場合には、自動的にミラー復帰が始まります。 ミラー復帰が完了するまでの間、以下のような遷移をします。 (復帰するデータのサイズによっては、表示されない場合があります。)

| 4 |      |  |
|---|------|--|
|   | 100% |  |

6. 以下の状態になれば、ミラー復帰は完了です。 ミラーディスクヘルパー、ミラーディスクリストを閉じてください。

|--|

手順 2-2はここで終了です。

### 4.5.2 コマンドでおこなう場合

- 1. クラスタ構成のいずれかのサーバに、root ユーザでログインしてください。
- 業務のフェイルオーバグループを起動します。 フェイルオーバグループを起動させるサーバ名には、ミラーの状態が正常(GREEN)に なっている側のサーバを、指定します。
  - # clpgrp -s <*フェイルオーバグループ名*> -h <*フェイルオーバグループを起動させるサーバ名*>
- 3. 業務のフェイルオーバグループが開始されたことを確認します。

# clpstat

- 自動ミラー復帰が OFF の場合や、ミラーの切り離し操作をおこなった場合や、ミラーディ スクモニタリソースを停止しているような場合には、ミラー復帰が自動的には開始されません。
   そのような場合には、手順 1-1を参照して手動でミラー復帰を開始してください。
   (自動ミラー復帰の設定の確認方法については、「2.2 自動ミラー復帰の設定状態を確認 する」を参照してください。)
  - # clpmdstat --mirror <ミラーディスクリソース名>

#### [復帰開始前の場合]

「Mirror Status」が「Abnormal」のままとなっています。

| Mirror Status: Abno | rmal    |         |
|---------------------|---------|---------|
| md1                 | server1 | server2 |
| Mirror Color        | GREEN   | RED     |
| Lastupdate Time     |         |         |
| Break Time          |         |         |
| Disk Error          | ОК      | ОК      |
| Difference Percent  | 10%     | 0%      |
|                     |         |         |

5. 自動ミラー復帰が ON の場合には、自動的にミラー復帰が始まります。 ミラー復帰が完了するまでの間、以下のような遷移をします。 (復帰するデータのサイズによっては、表示されない場合があります。)

#### [復帰中の場合]

ミラー復帰中の場合、「Recovery Status」が表示され、「Mirror Color」は両サーバともに「YELLOW」となります。

| Mirror Status: <mark>Reco</mark>                           | vering                                 |                               |
|------------------------------------------------------------|----------------------------------------|-------------------------------|
| md1                                                        | server1                                | server2                       |
| Mirror Color                                               | YELLOW                                 | YELLOW                        |
| <br>Recovery Status                                        | Vaiuo                                  | 復帰処理中の場合は                     |
| Status:<br>Direction: src<br>dst                           | Recovering<br>server1<br>server2       | 「Recovery Status」が表<br>示されます。 |
| Percent:<br>Used Time:<br>Remain Time:<br>Iteration Times: | 7%<br>00:00:09<br>00:01:59<br>No Limit |                               |
|                                                            |                                        |                               |

6. 以下の状態になれば、ミラー復帰は完了です。

#### [復帰完了の場合]

ミラー復帰が完了した場合、「Recovery Status」は表示されず、「Mirror Color」は両サーバともに「GREEN」となります。

| Mirror Status: <u>Norm</u> | Status: Normal |         |  |
|----------------------------|----------------|---------|--|
| md1                        | server1        | server2 |  |
| Mirror Color               | GREEN          | GREEN   |  |

手順 2-2はここで終了です

## 4.6手順 2-3

◆ この手順を行う前のミラーディスクリソースの状態:

| ミラーディス<br>(clpmdsta<br>の表: | 、クヘルパー<br>at コマンド)<br>示結果 | ヘルパー<br>コマンド) 差分コピー<br>(Diff Recovery) 作業条件<br>サードの<br>オードの |                                      |
|----------------------------|---------------------------|-------------------------------------------------------------|--------------------------------------|
| サーバ1                       | サーバ2                      |                                                             |                                      |
|                            |                           | 不可<br>(Disable)                                             | <b>業務を開始して、</b> 並行して<br>ミラー復帰を実行する場合 |
| Inactive                   | Inactive                  | 【X3.1.7-2以前の場合のみ】                                           |                                      |

#### 注:

この状態でのミラー復帰はコマンドによる方法のみです。 WebManager ではおこなえません。

パーティション内のすべての領域をコピーするため、パーティションサイズが大きい場合や通信 速度が遅い場合には、多くの時間がかかります。 グループを起動した状態(業務を稼働した状態)でミラー復帰を並行して行うため、システムの 負荷が高くなる可能性があります。

### 4.6.1 コマンドでおこなう場合

- 1. ミラーの状態が正常(GREEN)になっている、ミラーのコピー元となるサーバ1に、root ユーザでログインします。
- 自動ミラー復帰を一時的に動作しないようにします。
   該当のミラーディスクリソースを監視している、ミラーディスクモニタリソースを、一時停止します。
   ミラーのコピー元となるサーバ1にて、下記コマンドを実行してください。
  - **# clpmonctrl -s -m** <*ミラーディスクモニタリソース名*>

- 3. ミラーディスクモニタリソースが一時停止の状態(Suspend)になっていることを確認してく ださい。
  - # clpstat -m

#### 注:

コマンドの代わりに WebManager を使ってモニタリソースを一時停止する場合には、 WebManager のツリービューにて、該当のミラーディスクモニタリソースを右クリックして、 「一時停止」を実行してください。

- 4. ミラーのコピー元となるサーバ1で、業務のフェイルオーバグループを起動します。
  - **#** clpgrp -s <フェイルオーバグループ名>
- 5. 業務のフェイルオーバグループが開始されたことを確認します。

# clpstat

- 6. 手順 1-2を参照してミラー復帰を開始してください。
- 7. ミラー復帰開始後、ミラーディスクモニタリソースを、元に戻します。 ミラーコピー元のサーバ1にて、下記コマンドを実行してください。
- 8. # clpmonctrl -r -m <ミラーディスクモニタリソース名>

#### 注:

コマンドの代わりに WebManager を使ってモニタリソースを再開する場合には、 WebManager のツリービューにて、該当のミラーディスクモニタリソースを右クリックして、 「再開」を実行してください。

- 9. ミラーディスクモニタリソースが一時停止の状態(Suspend)になっていないことを確認して ください。
  - # clpstat -m

# 4.7手順 3-1

| ミラーディス<br>(clpmdsta<br>の表示<br>サーバ1 | 、クヘルパー<br>at コマンド)<br>示結果<br>サーバ2 | 差分コピー<br>(Diff Recovery)<br>可否の表示結果                                                            | 作業条件                                                                                                    |
|------------------------------------|-----------------------------------|------------------------------------------------------------------------------------------------|----------------------------------------------------------------------------------------------------|
| RED<br>Inactive                    | RED<br>Inactive                   | 可能<br>(Enable)<br>【X3.1.7-2以前の場合】<br>の場合】<br>【X3.1.7-2以前の場合】<br>【X3.1.8-1以降の場合】<br>(可能/不可に無関係) | 業務を停止したままで、<br>ミラー復帰を実行したい場合 (強制ミラー復帰後、手順2-1を実行) 業務を開始して、並行して ミラー復帰を実行したい場合 (強制ミラー復帰後、手順2-2を実行) 業務を停止したままで、 ミラー復帰を実行したい場合 (強制ミラー復帰後、手順2-1を実行) 業務を開始して、並行して ミラー復帰を実行したい場合 (強制ミラー復帰後、手順2-3を実行) 業務を停止したままで、 ミラー復帰を実行したい場合 (強制ミラー復帰後、手順2-3を実行) 業務を開始して、並行して ミラー復帰を実行したい場合 (強制ミラー復帰後、手順2-1を実行) 業務を開始して、並行して ミラー復帰を実行したい場合 (強制ミラー復帰後、手順2-1を実行) 業務を開始して、並行して ミラー復帰を実行したい場合 (強制ミラー復帰後、手順2-1を実行) 業務を開始して、並行して ミラー復帰を実行したい場合 (強制ミラー復帰後、手順2-2を実行) |

◆ この手順を行う前のミラーディスクリソースの状態:

### 4.7.1 WebManager でおこなう場合

1. 業務開始の前に、「どちらのサーバで業務を稼働すればよいか」(どちらのミラーデータを 最新データとして使用するか)を判断します。

例えば、最後にクライアントがアクセスしたサーバが断定できるなど、業務アプリケーションの動作ログなどで、「どちらのサーバのデータを最新とすべきか」を断定できている場合には、その判断に沿って下記の手順の 5 へ進んでください。

ミラーディスクの内容を事前に参照したい場合には、『2.4 異常状態のミラーに一時的に アクセスする場合』の手順を参照してアクセスしてください。

- ミラーディスクヘルパーから最新データを保持しているサーバを確認します。
   ミラーディスクヘルパーの画面を表示します。
   (表示手順は「ミラーディスクリソースの状態を確認する(第 2 章)」を参照してください。)
- 3. ミラーディスクヘルパーの画面で、「詳細」をクリックします。

4. 両サーバの「最終データ更新時刻」を確認してください。

| プロパティ           |                     | プロバティ           | 値(状態)          |
|-----------------|---------------------|-----------------|----------------|
| サーバ名            | servel              | サーバ名            | server2        |
| 差分コピー           | ন ব                 | 差分コピー           | 不可             |
| 活性状態            | 非活性状態               | 活性状態            | 非活性状態          |
| メディアエラー         | エラーなし               | メディアエラー         | エラーなし          |
| ミラーブレイク時刻       | 2012/12/13 17:55:13 | ミラーブレイク時刻       |                |
| 最終データ更新時刻       | 2012/12/13 17:55:13 | 最終データ更新時刻       | <u>11</u> 20   |
| テハイス油           | /dev/sdb2           | テハイス名           | /dev/sabz      |
| コピー必要量 (%)      |                     | コピー必要量(%)       | 1 <u>11</u> 82 |
| パーティション使用率 (%)  |                     | バーティション使用率(%)   | <u>48</u> 33   |
| パーティションサイズ (MB) | 3914                | バーティションサイズ (MB) | 3914           |

A. どちらかのサーバだけ、最終データ更新時刻が表示されている場合: (他方のサーバは「--」になっている)

- 最終データ更新時刻が表示されているサーバを、最新(コピー元)として使用してください。
- B. 両方のサーバに、最終更新時刻が表示されている場合:

| プロバティ          | 値(状態)               | プロバティ           | 値(状態)               |
|----------------|---------------------|-----------------|---------------------|
| サーバ名           | server1             | サーバ名            | server2             |
| 差分コピー          | 可能                  | 差分コピー           | 可能                  |
| 活性状態           | 非活性状態               | 活性状態            | 非活性状態               |
| メディアエラー        | エラーなし               | メディアエラー         | エラーなし               |
| ミニーヴレイク時刻      | 2012/12/13 18:27:31 | ミニーブレイク時刻       | 2012/12/13 18:56:51 |
| 最終データ更新時刻      | 2012/12/13 18:28:32 | 最終データ更新時刻       | 2012/12/13 18:58:08 |
| テハイス治          | /dev/sdb2           | アハイス治           | /dev/sabz           |
| コピー必要量 (%)     | 1                   | コピー必要量 (%)      | 1                   |
| バーティション使用率 (%) | -                   | バーティション使用率 (%)  | -                   |
|                | 2014                | パーティションサイブ (MB) | 3014                |

- ・ 過去に、「両方のミラーディスクリソースがそれぞれ更新された」可能性があります。
- この操作だけでは、どちらのサーバを最新(コピー元)として使用すれば良いかの判断 ができないため、ミラーディスクリソースとして設定しているパーティションを、サーバ 上で実際にマウントして、データを参照します。
   「2.4 異常状態のミラーに一時的にアクセスする場合」の手順を参照して、両サーバ の各ミラーディスクにアクセスしてください。

| プロバティ                                 | 値(状態)     | プロパティ           | 値 (状態)     |
|---------------------------------------|-----------|-----------------|------------|
| サーバ名                                  | server1   | サーバ名            | server2    |
| 差分コピー                                 | 可能        | 差分コピー           | 可能         |
| 活性状態                                  | 非活性状態     | 活性状態            | 非活性状態      |
| メディアエラー                               | エラーなし     | メディアエラー         | エラーなし      |
| ミラーブレイク時刻                             |           | ミラーブレイク時刻       |            |
| 最終データ更新時刻                             |           | 最終データ更新時刻       | 7 <b>.</b> |
| テハイス名                                 | /dev/sdb2 | アハイズ名           | /dev/sdb2  |
| コビー必要量 (%)                            | 0         | コピー必要量(%)       | 0          |
| バーティション使用率 (%)                        |           | パーティション使用率(%)   |            |
| · · · · · · · · · · · · · · · · · · · | 3014      | バーティションサイブ (MB) | 3014       |

C. 両方のサーバに最終更新時刻が表示されていない場合: (両方のサーバとも「--」になっている)

- 過去に、両方のサーバで「ミラーディスクリソースを正常に停止できなかった」または 「clusterpro\_md サービスが正常に停止できなかった」可能性があります。
- この操作だけでは、どちらのサーバを最新(コピー元)として使用すれば良いかの判断 ができないため、ミラーディスクリソースとして設定しているパーティションを、サーバ 上で実際にマウントして、データを参照します。
   「2.4 異常状態のミラーに一時的にアクセスする場合」の手順を参照して、両サーバ の各ミラーディスクにアクセスしてください。
- 最新データとするサーバ側のミラーディスクリソースを正常な状態にします。
   ミラーディスクヘルパーの画面で、最新とするサーバのアイコンをクリックして下記の表示 になるようにします。
   (下記は、最新とするサーバが左側のサーバの場合の例です。)

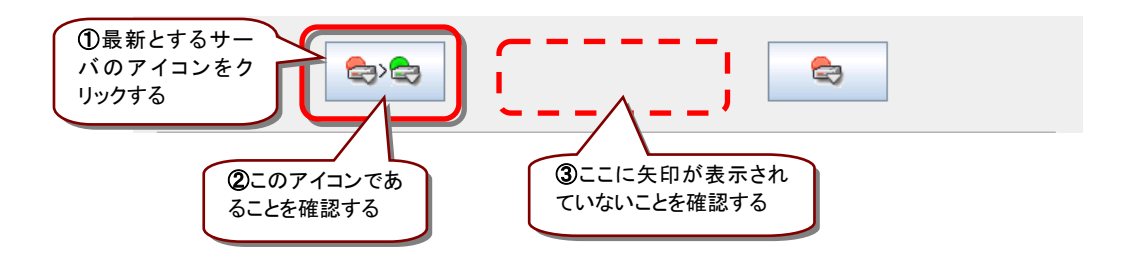

6. 「実行」をクリックします。

| 実行 詳細 閉じる |    |     |                                          |     |
|-----------|----|-----|------------------------------------------|-----|
|           | 実行 | 言筆細 |                                          | 閉じる |
|           |    |     | L. L. L. L. L. L. L. L. L. L. L. L. L. L |     |

7. 以下の確認のダイアログボックスが表示された場合は、「OK」をクリックします。

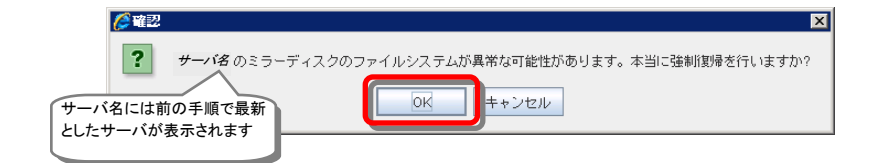

8. 以下の表示になったことを確認します。

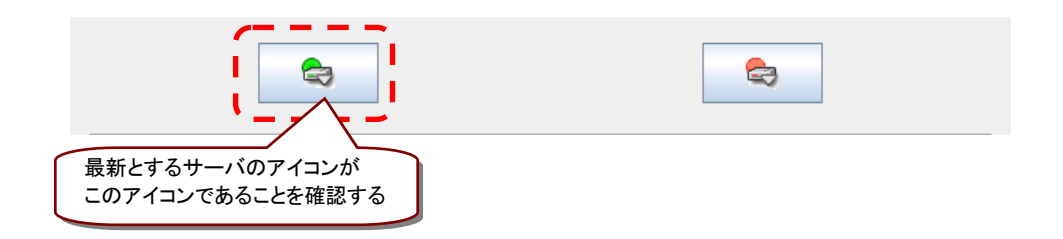

9. ミラーの状態と行いたい作業条件に応じて、下記の手順へ進んでください。

| 内部バージョン    | 差分コピー<br>(Diff Recovery)<br>可否の表示結果 | 作業条件                                 | 次に行う手順    |
|------------|-------------------------------------|--------------------------------------|-----------|
|            | 可能                                  | <b>業務を停止したままで、</b><br>ミラー復帰を実行する場合   | → 手順2-1 へ |
| X3.1.7-2以前 | (Enable)                            | <b>業務を開始して、</b> 並行して<br>ミラー復帰を実行する場合 | → 手順2-2 へ |
| の場合        | 不可                                  | <b>業務を停止したままで、</b><br>ミラー復帰を実行する場合   | → 手順2-1 へ |
| (Disable)  | (Disable)                           | <b>業務を開始して、</b> 並行して<br>ミラー復帰を実行する場合 | → 手順2-3 へ |
| X3.1.8-1以降 | (可能/不可                              | <b>業務を停止したままで、</b><br>ミラー復帰を実行する場合   | → 手順2-1 へ |
| の場合        | に無関係)                               | <b>業務を開始して、</b> 並行して<br>ミラー復帰を実行する場合 | → 手順2-2 へ |

### 4.7.2 コマンドでおこなう場合

1. 業務開始の前に、「どちらのサーバで業務を稼働すればよいか」(どちらのミラーデータを 最新データとして使用するか)を判断します。

例えば、最後にクライアントがアクセスしたサーバが断定できるなど、業務アプリケーションの動作ログなどで、「どちらのサーバのデータを最新とすべきか」を断定できている場合には、その判断に沿って下記の手順の3へ進んでください。

ミラーディスクの内容を事前に参照したい場合には、『2.4 異常状態のミラーに一時的に アクセスする場合』の手順を参照してアクセスしてください。

- 最新データを保持しているサーバを確認します。
   clpmdstat --mirror コマンドを実行して、両サーバの「Lastupdate Time」を確認してください。
  - # clpmdstat --mirror <ミラーディスクリソース名>

11.

A. どちらかのサーバだけ 最終データ更新時刻が表示されている場合: (他方のサーバは「--」になっている)

| Mirror Status: Abno                            | ormal                         |            |
|------------------------------------------------|-------------------------------|------------|
| md1 ①この行を確認<br>します                             | serverl                       | server2    |
| Mirror Color                                   | RED                           | RED        |
| Lastupdate Time                                | 2012/12/13 17:55:13           |            |
| Break lime<br>Disk Error<br>Difference Percent | 2012/12/13 17:55:13<br>OK<br> | <br>OK<br> |

• 最終データ更新時刻が表示されているサーバを、最新(コピー元)として使用してください。

#### B. 両方のサーバに、最終更新時刻が表示されている場合:

Mirror Status: Abnormal

| md1                                            | serverl                         | server2                         |
|------------------------------------------------|---------------------------------|---------------------------------|
| Mirror Color                                   | RED                             | RED                             |
| Lastupdate Time                                | 2012/12/13 18:28:32             | 2012/12/13 18:58:08             |
| Break lime<br>Disk Error<br>Difference Percent | 2012/12/13 18.2/.31<br>OK<br>1% | 2012/12/13 18.55.51<br>OK<br>1% |

- 過去に、「両方のミラーディスクリソースがそれぞれ更新された」可能性があります。
- この操作だけでは、どちらのサーバを最新(コピー元)として使用すれば良いかの判断 ができないため、ミラーディスクリソースとして設定しているパーティションを、サーバ 上で実際にマウントして、データを参照します。
   「2.4 異常状態のミラーに一時的にアクセスする場合」の手順を参照して、両サーバ の各ミラーディスクにアクセスしてください。
- **C.** 両方のサーバに最終更新時刻が表示されていない場合: (両方のサーバとも「--」になっている)

| md1                              | serverl  | server2  |
|----------------------------------|----------|----------|
| Mirror Color                     | RED      | RFD      |
| Lastupdate Time                  |          |          |
| Disk Error<br>Difference Percent | OK<br>0% | OK<br>O% |

- 過去に、両方のサーバで「ミラーディスクリソースを正常に停止できなかった」または 「clusterpro\_md サービスが正常に停止できなかった」可能性があります。
- この操作だけでは、どちらのサーバを最新(コピー元)として使用すれば良いかの判断ができないため、ミラーディスクリソースとして設定しているパーティションを、サーバ上で実際にマウントして、データを参照します。
   「2.4 異常状態のミラーに一時的にアクセスする場合」の手順を参照して、両サーバの各ミラーディスクにアクセスしてください。

- 最新データとするサーバ側のミラーディスクリソースを正常な状態にします。
   最新データとするサーバに、rootユーザでログインして、clpmdctrl --force コマンドを実行してください。
  - # clpmdctrl --force <ミラーディスクリソース名>
- 4. clpmdstat --mirror コマンド等で、最新データとするサーバ側のミラーディスクが GREEN となったことを確認してください。
  - # clpmdstat --mirror <ミラーディスクリソース名>
- 5. ミラーの状態と行いたい作業条件に応じて、下記の手順へ進んでください。

| 内部バージョン                | 差分コピー<br>(Diff Recovery)<br>可否の表示結果  | 作業条件                                 | 次に行う手順    |
|------------------------|--------------------------------------|--------------------------------------|-----------|
|                        | 可能                                   | <b>業務を停止したままで、</b><br>ミラー復帰を実行する場合   | → 手順2-1 へ |
| X3.1.7-2以前             | (Enable)                             | <b>業務を開始して、</b> 並行して<br>ミラー復帰を実行する場合 | → 手順2-2 へ |
| の場合<br>不可<br>(Disable) | 不可                                   | <b>業務を停止したままで、</b><br>ミラー復帰を実行する場合   | → 手順2-1 へ |
|                        | <b>業務を開始して、</b> 並行して<br>ミラー復帰を実行する場合 | → 手順2-3 へ                            |           |
| X3.1.8-1以降             | (可能/不可<br>に無関係)                      | <b>業務を停止したままで、</b><br>ミラー復帰を実行する場合   | → 手順2-1 へ |
| の場合                    |                                      | <b>業務を開始して、</b> 並行して<br>ミラー復帰を実行する場合 | → 手順2-2 へ |

## 4.8手順 4-1

◆ この手順を行う前のミラーディスクリソースの状態:

| ミラーディス<br>(clpmdsta<br>の表:<br>サーバ1 | <b>ヽ</b> クヘルパー<br>at コマンド)<br>示結果<br>↓ サーバ2 | 差分コピー<br>(Diff Recovery)<br>可否の表示結果                                 | 作業条件                               |
|------------------------------------|---------------------------------------------|---------------------------------------------------------------------|------------------------------------|
| RED<br>Active                      | RED<br>Inactive                             | 可能<br>(Enable)<br>【X3.1.7-2以前の場合】<br>【X3.1.8-1以降の場合】<br>(可能/不可に無関係) | <b>業務を稼働したままで、</b><br>ミラー復帰を実行する場合 |

注:

この状態でのミラー復帰はコマンドによる方法のみです。 WebManager ではおこなえません。

#### 注:

CLUSTERPRO の内部バージョンが X3.0.0-1 ~ X3.1.2-1 の場合は、必ず既に活性してい る側のサーバを、コピー元としてください。

内部バージョンの確認方法については、「2.3 CLUSTERPRO の内部バージョンを確認する」 を参照してください。

#### 注:

もしも、既に活性しているサーバ側をコピー元ではなくコピー先にする場合には、手順4-2の様に、活性している側のサーバのフェイルオーバグループを一旦停止してから、手順3-1を実行してください。

その際には、ミラーディスクヘルパーを使ってミラーのアクセス制限操作をおこなうのではなく、 手順4-2の様に、WebManagerのツリービューまたは clpgrp コマンドを使って、フェイルオーバ グループの停止をおこなってください。

#### 注:

この手順でのサーバ1の状態(RED、Active)は、活性状態のミラーが異常になった状態です。

非活性状態の異常状態(RED)のミラーに対してアクセス制限解除の操作を実行した場合にも、 同様の表示状態になります。

そのように、アクセス制限解除の操作を実行してこの状態(RED、Active)になっている場合には、この手順は実行しないでください。

### 4.8.1 コマンドでおこなう場合

- 1. ミラーのコピー元となるサーバ1 (活性している側のサーバ)に、root ユーザでログインします。
- 2. コピー元のミラーディスクを最新(正常状態)に変更します。 clpmdctrl --force コマンドを実行してください。
  - # clpmdctrl --force <ミラーディスクリソース名>
- 3. clpmdstat --mirror コマンドやミラーディスクヘルパー等で、ミラーの状態を確認してください。
  - # clpmdstat --mirror <ミラーディスクリソース名>

| Mirror Status: Ab | normal  |         |
|-------------------|---------|---------|
| md1               | server1 | server2 |
| Mirror Color      | GREEN   | RED     |

- 自動ミラー復帰が OFF の場合や、ミラーの切り離し操作をおこなった場合や、ミラーディ スクモニタリソースが停止しているような場合には、ミラー復帰が自動的には開始されま せん。
   そのような場合には、手順 1-1を参照して手動でミラー復帰を開始してください。
   (自動ミラー復帰の設定の確認方法については、「2.2 自動ミラー復帰の設定状態を確認 する」を参照してください。)
- 5. 自動ミラー復帰が ON の場合には、自動的にミラー復帰が始まります。

### [復帰中の場合]

ミラー復帰中の場合、「Recovery Status」が表示され、「Mirror Color」は両サーバともに「YELLOW」となります。

|     | Mirror Status: <u>Reco</u>                                                                     | vering                                                                     |                               |
|-----|------------------------------------------------------------------------------------------------|----------------------------------------------------------------------------|-------------------------------|
|     | md1                                                                                            | server1                                                                    | server2                       |
|     | Mirror Color                                                                                   | YELLOW                                                                     | YELLOW                        |
| ( \ | Recovery Status                                                                                | Varue                                                                      | 復帰処理中の場合は                     |
|     | Status:<br>Direction: src<br>dst<br>Percent:<br>Used Time:<br>Remain Time:<br>Iteration Times: | Recovering<br>server1<br>server2<br>7%<br>00:00:09<br>00:01:59<br>No Limit | 「Recovery Status」が表<br>示されます。 |

### [復帰完了の場合]

ミラー復帰が完了した場合、「Recovery Status」は表示されず、「Mirror Color」は両サーバともに「GREEN」となります。

| Mirror Status: <u>Norm</u> | al      |         |
|----------------------------|---------|---------|
| md1                        | server1 | server2 |
| Mirror Color               | GREEN   | GREEN   |

手順 4-1はここで終了です。

# 4.9手順 4-2

◆ この手順を行う前のミラーディスクリソースの状態:

| ミラーディス<br>(clpmdsta<br>の表<br>サーパ1 | <b>ミクヘルパー</b><br>at コマンド)<br>示結果<br>↓ サーバ2 | 差分コピー<br>(Diff Recovery)<br>可否の表示結果 | 作業条件                            |
|-----------------------------------|--------------------------------------------|-------------------------------------|---------------------------------|
|                                   |                                            | (可能/不可に毎問係)                         | <b>業務を停止して、</b><br>ミラー復帰を実行する場合 |
| RED<br>Active                     | RED<br>Inactive                            |                                     | (業務を停止後に、<br>手順3-1を実行)          |

#### 注:

CLUSTERPRO の内部バージョンが X3.0.0-1 ~ X3.1.2-1 の場合は、必ず既に活性してい る側のサーバを、コピー元としてください。

内部バージョンの確認方法については、「2.3 CLUSTERPRO の内部バージョンを確認する」 を参照してください。

### 注:

この手順でのサーバ1の状態(RED、Active)は、活性状態のミラーが異常になった状態です。

非活性状態の異常状態(RED)のミラーに対してアクセス制限解除の操作を実行した場合にも、 同様の表示状態になります。

そのように、アクセス制限解除の操作を実行してこの状態(RED、Active)になっている場合には、この手順は実行しないでください。

### 4.9.1 WebManager でおこなう場合

ミラーディスクヘルパーの画面を表示します。
 (表示手順は「ミラーディスクリソースの状態を確認する(第 2 章)」を参照してください。)

| <b>a</b> | <del>C</del> |
|----------|--------------|
|----------|--------------|

2. WebManager のツリービューで、業務のフェイルオーバグループを停止してください。

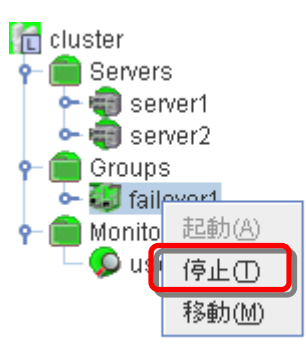

3. 業務のフェイルオーバグループが停止したことを確認してください。

|--|--|

4. 手順 3-1へ進んでください。(活性していた側のサーバをコピー元としてください。)

### 4.9.2 コマンドでおこなう場合

- 1. クラスタ構成のいずれかのサーバに、root ユーザでログインしてください。
- 2. 業務のフェイルオーバグループを停止します。
  - # clpgrp -t <フェイルオーバグループ名> -h <フェイルオーバグループが起動しているサーバ名>
- 3. 業務のフェイルオーバグループが停止したことを確認してください。

#### # clpstat

5. 手順 3-1へ進んでください。(活性していた側のサーバをコピー元としてください。)

# 4.10 手順 5-1

◆ この手順を行う前のミラーディスクリソースの状態:

| ミラーディスクヘルパー<br>(clpmdstat コマンド)<br>の表示結果 |      | 差分コピー<br>(Diff Recovery)<br>可否の表示結果 | 作業条件                                                           |
|------------------------------------------|------|-------------------------------------|----------------------------------------------------------------|
| サーバ1                                     | サーバ2 |                                     |                                                                |
| RED                                      | GRAY | 不明<br>(Unknown)                     | <b>起動しているサーバだけで</b><br>業務を開始したい場合<br>(もう一方のサーバが<br>H/WやOS障害などで |

注:

起動可能なサーバでミラーディスクをアクセスできるようにします。 この手順の後に他のサーバ(起動できていなかったサーバ)が起動できるようになっても、その サーバのデータを「最新のデータ」として扱うことはできません。

### 4.10.1 WebManager でおこなう場合

ミラーディスクヘルパーの画面を表示します。
 (表示手順は「ミラーディスクリソースの状態を確認する(第 2 章)」を参照してください。)

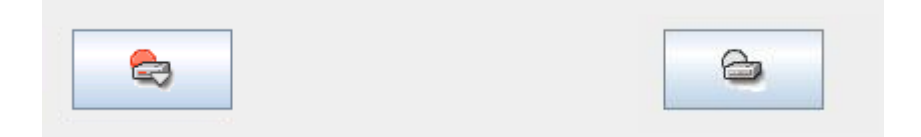

- 2. ミラーディスクの内容を事前に参照したい場合には、「2.4 異常状態のミラーに一時的に アクセスする場合」の手順を参照してアクセスしてください。
- 3. サーバ1のアイコンをクリックして、以下の状態にします。

|  | 6 |
|--|---|
|--|---|

4. 「実行」をクリックします。

| 1 |    |      |     |
|---|----|------|-----|
| I | 実行 | 言羊糸田 | 閉じる |
| 4 |    |      |     |

5. 確認のダイアログボックスが表示されます。「OK」をクリックします。

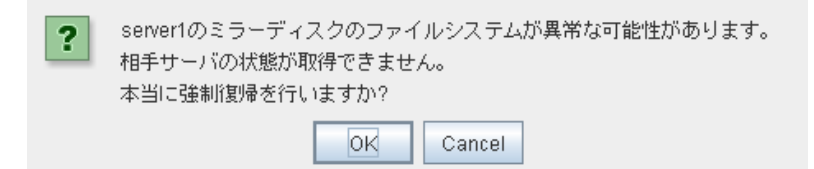

6. ミラーディスクの状態が、正常状態に変わります。

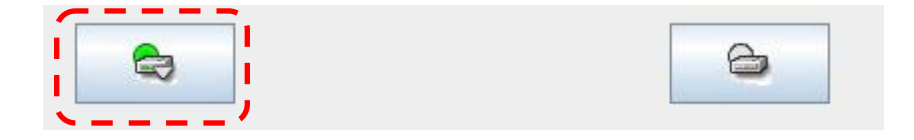

7. WebManager のツリービューで、業務のフェイルオーバグループを起動してください。 (フェイルオーバグループのステータスが「異常」になっている場合には、一旦「停止」を実行してから「起動」を実行する必要があります。)

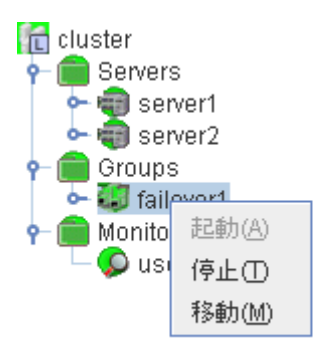

8. 業務のフェイルオーバグループが開始(活性)されたことを確認してください。

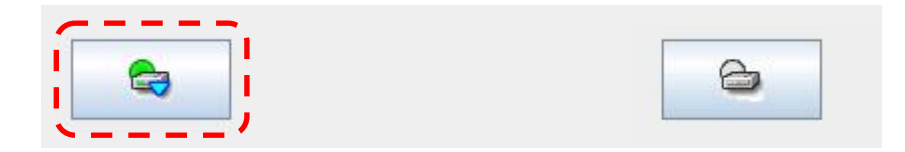

手順 5-1はここで終了です。

### 4.10.2 コマンドでおこなう場合

- 1. サーバに、root ユーザでログインしてください。
- **2.** ミラーディスクの内容を事前に参照したい場合には、「2.4 異常状態のミラーに一時的に アクセスする場合」の手順を参照してアクセスしてください。
- clpmdctrl --force コマンドを実行してください。 コマンドを実行したサーバのミラーディスクが、強制的に正常状態になります。
  - # clpmdctrl --force <ミラーディスクリソース名>
- 4. clpmdstat --mirror コマンド等で、ミラーの状態が GREEN になったことを、確認してください。
  - # clpmdstat --mirror <ミラーディスクリソース名>

| Mirror Status: Abnormal                                                           |                       |                  |  |  |  |
|-----------------------------------------------------------------------------------|-----------------------|------------------|--|--|--|
| md1                                                                               | server1               | server2          |  |  |  |
| Mirror Color<br>Lastupdate Time<br>Break Time<br>Disk Error<br>Difference Percent | GREEN<br><br>OK<br>0% | GRAY<br><br><br> |  |  |  |

- 5. 業務のフェイルオーバグループを起動します。
  - **# clpgrp -s <フェイルオーバグループ名**>
- 6. 業務のフェイルオーバグループが開始されたことを確認してください。
  - # clpstat

Г

手順 5-1はここで終了です。